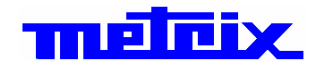

# **SCOPIX BUS**

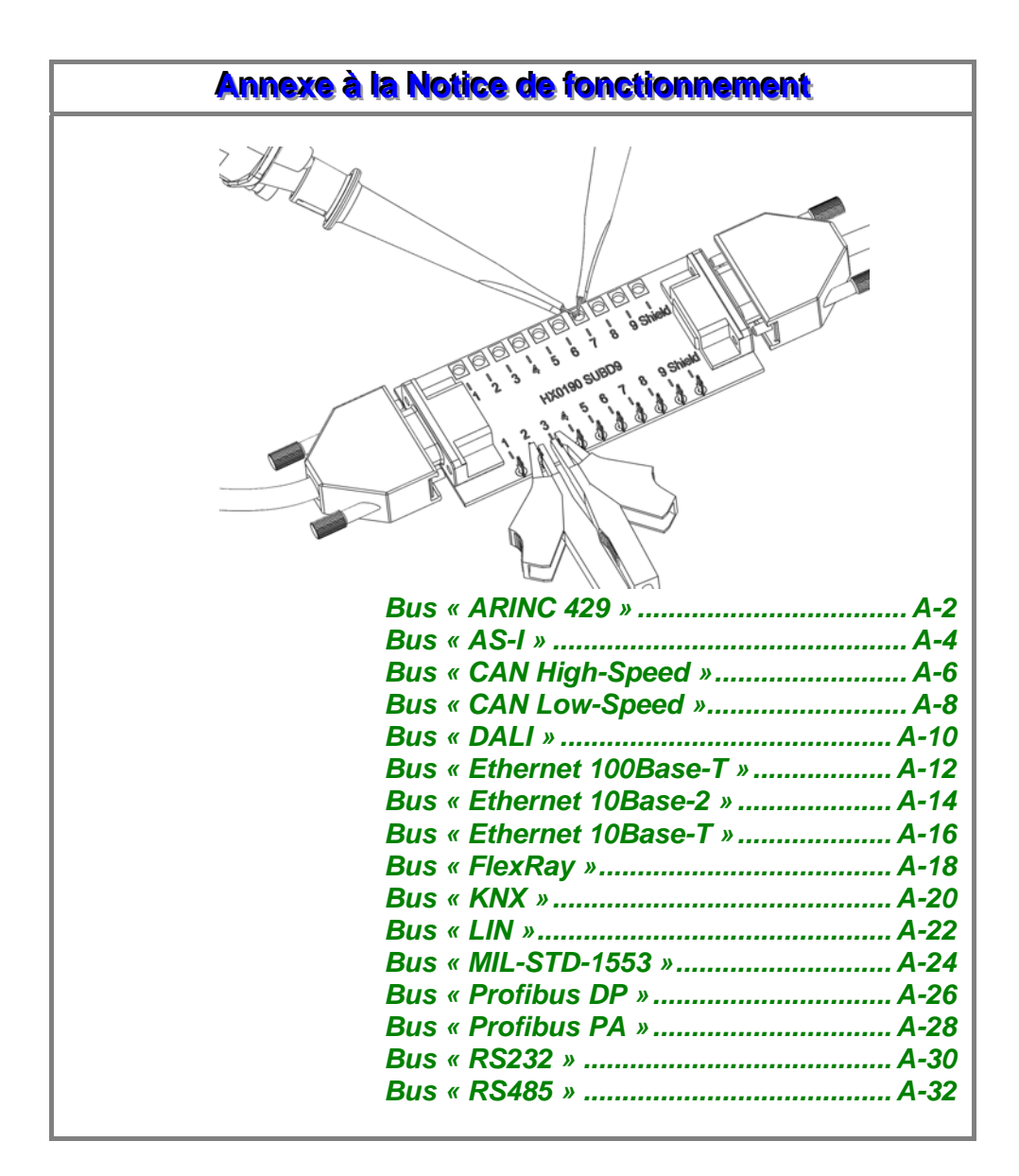

melcix

Pôle Test et Mesure de CHAUVIN-ARNOUX Parc des Glaisins - 6, avenue du Pré de Challes F - 74940 ANNECY-LE-VIEUX Tél. +33 (0)4.50.64.22.22 - Fax +33 (0)4.50.64.22.99

X03951B01 - Ed. 1 - 04/14

Copyright ©

# Bus « ARINC 429 »

### **Présentation**

| Type de bus             |                         |
|-------------------------|-------------------------|
| 28 configurations       |                         |
| Arinc429_rec_1 00kbps 🔺 | Arinc429 12. 5kbps      |
| Arinc429_rec_1 2+5kbps  | receiver                |
| Arinc429_send_1 00kbps  | Protocoles / Remarques: |
| Arinc429_send_1 2+5kbps | ARINC 429               |
| AS-1                    |                         |
| CanHS_1 Mbps            | A ring of               |
| CanHS_400kbps           | Arine P                 |
| CanHS_500kbps 🛛 👻       | GND                     |
|                         |                         |
| OK Annuler              |                         |
|                         | o o o o o o o           |

| Tolérance des mesures      |         |         |               |  |  |  |
|----------------------------|---------|---------|---------------|--|--|--|
| Arinc429 12.5kbps receiver |         |         |               |  |  |  |
|                            | Min     | Max     | Avertissement |  |  |  |
| High AB                    | 9.00 V  | 11.0 V  | 10.0 %        |  |  |  |
| Low AB                     | -11.0 V | -9.00 V | 10.0 %        |  |  |  |
| Null AB                    | -500mV  | 500mV   | 10.0 %        |  |  |  |
| Time Rise                  | 5.00µs  | 1 5.0µs | 10.0 % 🔛      |  |  |  |
| Time Fall                  | 5.00µs  | 15.0µs  | 10.0 %        |  |  |  |
| Bit Time                   | 78.0µs  | 82.0µs  | 10.0 %        |  |  |  |
| 1/2 Bit Time               | 38.0µs  | 42.0µs  | 10.0 %        |  |  |  |
|                            |         |         |               |  |  |  |
|                            |         |         |               |  |  |  |
|                            |         |         |               |  |  |  |

Configuration

Spécification des mesures

| Résultat des mesures (07/02, 14:21) |           |         |         |           |  |
|-------------------------------------|-----------|---------|---------|-----------|--|
|                                     |           |         |         | $\otimes$ |  |
| Arinc429                            | 12. 5kbps | receive | er      | 100%      |  |
|                                     | < Tolér:  | ance>   | Mesure  | Ecart     |  |
| 🙂 High AB                           | 9.00 V    | 11.0 V  | 9.46 V  |           |  |
| 🙂 Low AB                            | -11.0 V   | -9.00 V | -9.65 V |           |  |
| 🙂 Null AB                           | -500mV    | 500mV   | -153mV  |           |  |
| 🙂 Time Rise                         | 5.00 µs   | 15.0 Us | 11.2µs  |           |  |
| 🙂 Time Fall                         | 5.00µs    | 15.0µs  | 1 2.8µs |           |  |
| 🙂 Bit Time                          | 78.0µs    | 82.0µs  | 80.8µs  |           |  |
| 🙂 1/2 Bit Time                      | 38.0µs    | 42.0µs  | 40.5µs  |           |  |
|                                     |           |         |         |           |  |

Résultat de l'analyse

### Mise en œuvre

# Bus « ARINC 429» (suite)

### **Mesures**

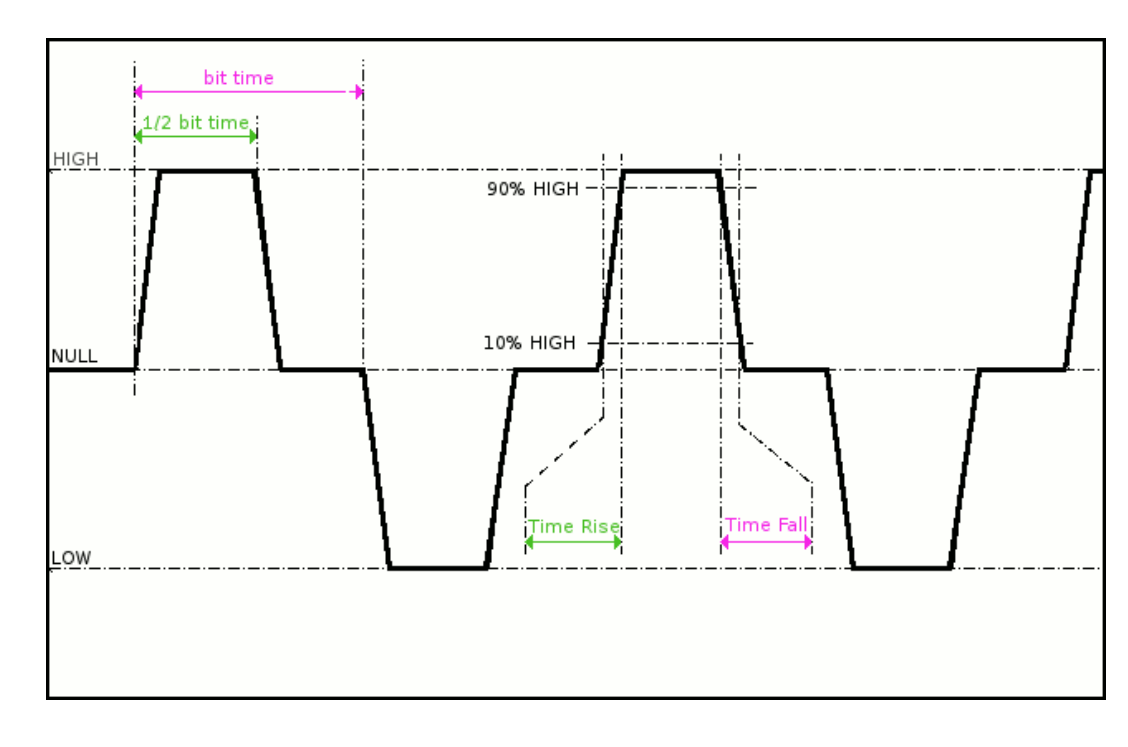

| Mesure     | Description                           | Diagnostique                                                                                                    |
|------------|---------------------------------------|----------------------------------------------------------------------------------------------------|
| High AB    | Niveau haut du signal<br>différentiel | <ul> <li>Problème de terminaison (charge trop faible)</li> <li>Longueur de câble non conforme à la norme</li> </ul>                                                                                                    |
| Low AB     | Niveau bas du signal<br>différentiel  | <ul> <li>Raccord de jonction défectueux (oxydation, mauvais contact,)</li> <li>Bruit important (vérifiez le cheminement du câble, tresse de masse non reliée, masse défectueuse,)</li> <li></li> </ul>                                                                                                    |
| Null AB    | Niveau de repos du<br>signal          | <ul> <li>Câble inadapté ou détérioré (charge trop faible)</li> <li>Longueur de câble non conforme à la norme</li> <li>Raccord de jonction défectueux (oxydation, mauvais contact,)</li> <li>Bruit important (vérifiez le cheminement du câble, tresse de masse non reliée, masse défectueuse,)</li> <li></li> </ul> |
| Time Rise  | Temps de montée                       | <ul> <li>Longueur de câble non conforme à la norme</li> <li>Câble inadapté ou détérioré (les temps de</li> </ul>                                                                                                    |
| Time Fall  | Temps de descente                     | montée et de descente augmentent avec<br>l'impédance du câble)                                                                                                    |
| Bit Time   | Durée d'un bit                        | <ul> <li>Longueur de câble non conforme à la norme</li> <li>Câble inadapté ou détérioré</li> </ul>                                                                                                    |
| ½ Bit Time | Durée d'un demi-bit                   | <ul> <li>Bruit important (vérifiez le cheminement du câble, tresse de masse non reliée, masse défectueuse,)</li> <li></li> </ul>                                                                                                    |

# Bus « AS-I »

### **Présentation**

| Arinc429_rec_1 00kbps<br>Arinc429_rec_1 2–5kbps          | AS-I<br>EN-50295                |
|----------------------------------------------------------|---------------------------------|
| Arinc429_send_1 00kbps<br>Arinc429_send_1 2-5kbj<br>AS-1 | Protocoles / Remarques:<br>AS-I |
| CanHS_1 Mbps<br>CanHS_400kbps<br>CanHS_500kbps           | ASI+                            |

| Tolérance des mesures |        |        |          |          |  |
|-----------------------|--------|--------|----------|----------|--|
| AS-I EN-50295         |        |        |          |          |  |
|                       | Min    | Max    | Avertiss | ement    |  |
| VAmp                  | 3.00 V | 8.00 V | 10.0 %   |          |  |
| Time Data             |        |        |          |          |  |
| VBat                  | 21.5 V | 31.6 V | 10.0 %   |          |  |
|                       |        |        |          | V        |  |
|                       |        |        |          |          |  |
|                       |        |        |          | $\infty$ |  |
|                       |        |        |          |          |  |
|                       |        |        |          |          |  |
|                       |        |        |          |          |  |
|                       |        |        |          |          |  |

Configuration

| Résultat des mesu     | $\otimes$                                                             |        |        |       |  |  |
|-----------------------|-----------------------------------------------------------------------|--------|--------|-------|--|--|
| AS-I                  | EN-502                                                                | 95     |        | 100%  |  |  |
|                       | <tolér< td=""><td>ance&gt;</td><td>Mesure</td><td>Ecart</td></tolér<> | ance>  | Mesure | Ecart |  |  |
| 🙂 VAmp                | 3.00 V                                                                | 8.00 V | 4.27 V |       |  |  |
| Time Data             |                                                                       |        | 6.42µs |       |  |  |
| 🙂 VBat                | 21.5 V                                                                | 31.6 V | 26.2 V |       |  |  |
|                       |                                                                       |        |        |       |  |  |
|                       |                                                                       |        |        |       |  |  |
|                       |                                                                       |        |        |       |  |  |
|                       |                                                                       |        |        |       |  |  |
|                       |                                                                       |        |        |       |  |  |
|                       |                                                                       |        |        |       |  |  |
| Resultat de l'analyse |                                                                       |        |        |       |  |  |

Mise en œuvre une sonde HX0130 ou HX0030 Matériels • une carte de connexion HX0191 M12 (optionnelle) • Fichiers de « AS-I » ٠ configuration ø Les paramètres des fichiers de configuration sont conformes à la norme EN-50295, côté récepteur. Connectique AS AS-I+ AS-I MINT broche 1 : AS-I+ broche 3 : AS-I-

# Bus « AS-I » (suite)

### **Mesures**

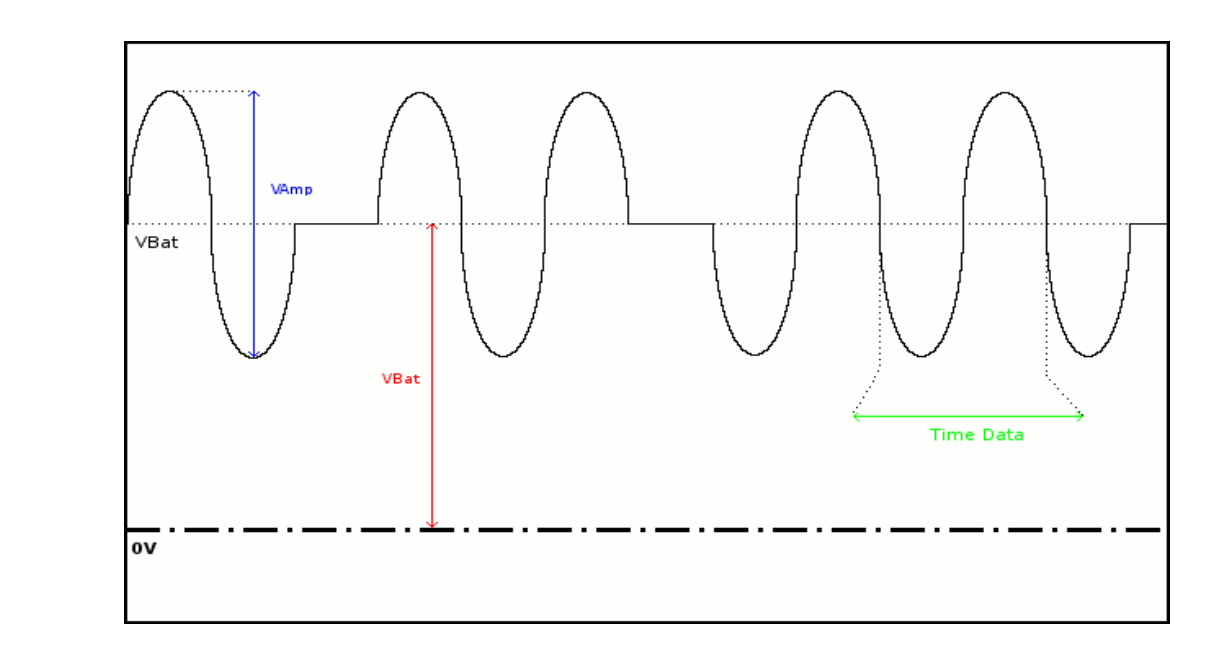

| Mesure    | Description                                                                                                    | Diagnostique                                                                                                    |
|-----------|----------------------------------------------------------------------------------------------------|----------------------------------------------------------------------------------------------------|
| VAmp      | Mesure d'amplitude<br>de la composante<br>alternative du signal                                                                                           | <ul> <li>Problème de terminaison (charge trop faible)</li> <li>Longueur de câble non conforme à la norme</li> <li>Raccord de jonction défectueux (oxydation, mauvais contact,)</li> <li>Bruit important (vérifiez le cheminement du câble, tresse de masse non reliée, masse défectueuse,)</li> <li></li> </ul>     |
| Time Data | Mesure effectuée à<br>partir d'un cumul des<br>temps bits.<br>Le temps bit est mesuré<br>sur une période, car le<br>bus AS-I est en codage<br>Manchester. |                                                                                                    |
| VBat      | Mesure d'offset de la<br>partie continue du<br>signal.<br>Cela correspond à<br>l'alimentation du bus<br>AS-I.                                             | <ul> <li>Câble inadapté ou détérioré (charge trop faible)</li> <li>Longueur de câble non conforme à la norme</li> <li>Raccord de jonction défectueux (oxydation, mauvais contact,)</li> <li>Bruit important (vérifiez le cheminement du câble, tresse de masse non reliée, masse défectueuse,)</li> <li></li> </ul> |

# **Bus « CAN High-Speed »**

### **Présentation**

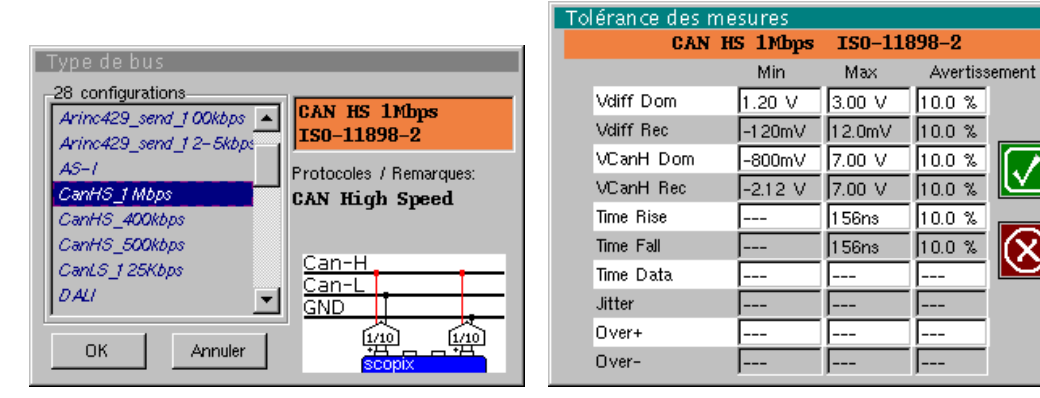

Configuration

Spécification des mesures

| Rési | Résultat des mesures (07/02, 14:21) |                                                                         |          |         |           |  |
|------|-------------------------------------|-------------------------------------------------------------------------|----------|---------|-----------|--|
|      |                                     |                                                                         |          |         | $\otimes$ |  |
|      | CAN HS 1M                           | tbps ISO-                                                               | -11898-9 | 2       | 100%      |  |
|      |                                     | <toléra< th=""><th>ance&gt;</th><th>Mesure</th><th>Ecart</th></toléra<> | ance>    | Mesure  | Ecart     |  |
|      | Vdiff dom                           | 1.20 V                                                                  | 3.00 V   | 2.04 V  |           |  |
|      | Vdiff rec                           | -120mV                                                                  | 12.0mV   | -77.3mV |           |  |
|      | VCanH Dom                           | -800mV                                                                  | 7.00 V   | 3.07 V  |           |  |
|      | VCanH rec                           | -2.12 V                                                                 | 7.00 V   | -6.53mV |           |  |
|      | Time Rise                           |                                                                         | 156ns    | 9.20ns  |           |  |
|      | Time Fall                           |                                                                         | 156ns    | 8.60ns  |           |  |
|      | Time Data                           |                                                                         |          | 1.01 µs |           |  |
| •    | Jitter                              |                                                                         |          | 0.4%    |           |  |

Résultat de l'analyse

### Mise en œuvre

Matériels

- deux sondes HX0130 ou HX0030
  - une carte de connexion HX0190 SUBD9 (optionnelle)

Fichiers de configuration

- « CanHighSpeed\_1Mbps » pour un bus CAN High Speed de vitesse 1 Mbds
- Les paramètres des fichiers de configuration sont conformes à la norme ISO 11898-2, côté récepteur.

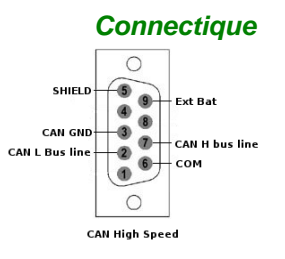

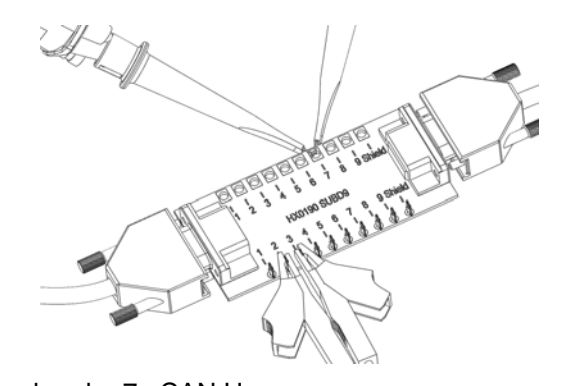

broche 7 : CAN H broche 2 : CAN L broche 3 : GND

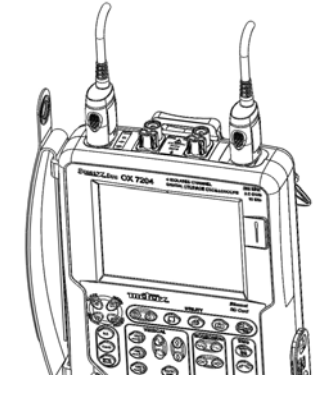

# **Bus « CAN High-Speed » (suite)**

### **Mesures**

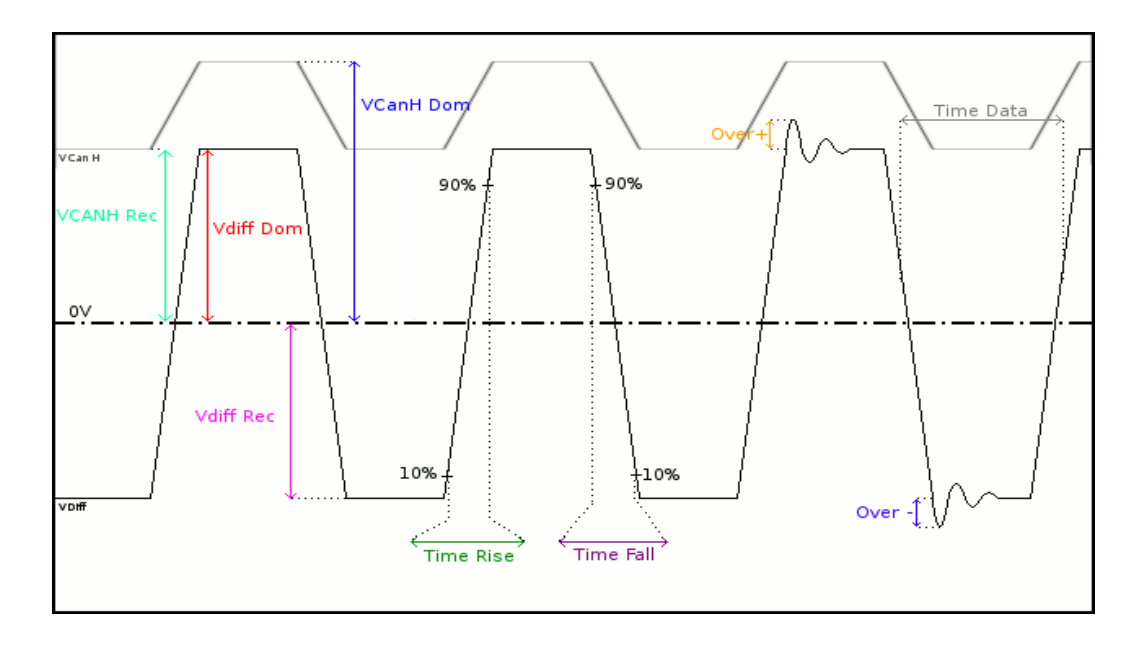

| Mesure    | Description                                                               | Diagnostique                                                                                                    |  |  |
|-----------|---------------------------------------------------------------------------|----------------------------------------------------------------------------------------------------|--|--|
| Vdiff Dom | Mesure du niveau de l'état<br>dominant de Vdiff                           | <ul> <li>Problème de terminaison (charge trop faible)</li> <li>Raccord de jonction (oxydation, mauvais contact,)</li> </ul>                                                                                             |  |  |
| Vdiff Rec | Mesure du niveau de l'état<br>récessif de Vdiff                           | <ul> <li>Bruit important (vérifiez le cheminement du câble,<br/>tresse de masse non reliée, masse défectueuse,)</li> <li></li> </ul>                                                                                    |  |  |
| VCanH Dom | Mesure du niveau de l'état<br>dominant de VcanH                           | <ul> <li>Problème de masse perturbé</li> <li>Problème de mode commun</li> <li>Longueur de câble pon conforme à la norme</li> </ul>                                                                                      |  |  |
| VCanH Rec | Mesure du niveau de l'état<br>récessif de VcanH                           | <ul> <li>Bruit important (vérifiez le cheminement du câble, tresse de masse non reliée, masse défectueuse,)</li> <li>Raccord de jonction (oxydation, mauvais contact,)</li> <li></li> </ul>                             |  |  |
| Time Rise | Temps de montée entre<br>10% et 90% de l'amplitude<br>du signal Vdiff     | <ul> <li>Câble inadapté ou détérioré (les temps de montée et de descente augmentent avec l'impédance du câble)</li> <li>Impédance de terminaison mal positionnée</li> </ul>                                             |  |  |
| Time Fall | Temps de descente entre<br>90% et 10% de l'amplitude<br>du signal VDiff   | •                                                                                                    |  |  |
| Time Data | Mesure effectuée à partir<br>d'un cumul des temps bits                    | <ul> <li>Câble inadapté ou détérioré</li> <li>Impédance de terminaison mal positionnée</li> <li>Bruit important (vérifiez le cheminement du câble, tresse de masse non reliée, masse défectueuse,)</li> <li></li> </ul> |  |  |
| Jitter    | Mesure effectuée à partir<br>d'un cumul des temps bits                    | <ul> <li>Bruit important (vérifiez le cheminement du câble,<br/>tresse de masse non reliée, masse défectueuse,)</li> <li></li> </ul>                                                                                    |  |  |
| Over+     | Mesure de dépassement<br>positif comparé à<br>l'amplitude du signal Vdiff | <ul> <li>Impédance de câble inadaptée</li> <li>Problème de terminaison de bus (en cas d'absence de terminaison, overshoot important)</li> </ul>                                                                         |  |  |
| Over-     | Mesure du dépassement<br>négatif comparé à<br>l'amplitude du signal Vdiff | <ul> <li>Bruit important (vérifiez le cheminement du câble,<br/>tresse de masse non reliée, masse défectueuse,)</li> <li></li> </ul>                                                                                    |  |  |

# Bus « CAN Low-Speed »

### **Présentation**

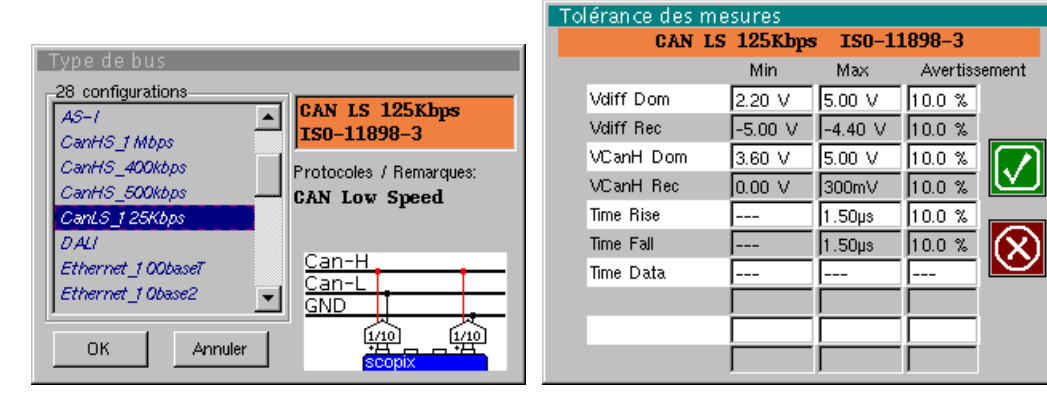

Configuration

Spécification des mesures

| Résultat des mesures (07/02, 14:21) |             |                                                                        |          | $\otimes$ |       |
|-------------------------------------|-------------|------------------------------------------------------------------------|----------|-----------|-------|
|                                     | CAN LS 125k | bps IS0                                                                | )-11898- | -3        | 100%  |
|                                     |             | <toléra< th=""><th>nce&gt;</th><th>Mesure</th><th>Ecart</th></toléra<> | nce>     | Mesure    | Ecart |
|                                     | Vdiff dom   | 2.20 V                                                                 | 5.00 V   | 4.07 V    |       |
| 0                                   | Vdiff rec   | -5.00 V                                                                | -4.40 V  | -4.70 V   |       |
| 0                                   | VCanH Dom   | 3.60 V                                                                 | 5.00 V   | 4.57 V    |       |
| 0                                   | VCanH rec   | 0.00 V                                                                 | 300mV    | 189mV     |       |
| 0                                   | Time Rise   |                                                                        | 1.50µs   | 740ns     |       |
| 0                                   | Time Fall   |                                                                        | 1.50µs   | 738ns     |       |
|                                     | Time Data   |                                                                        |          | 8.1 Oµs   |       |
|                                     |             |                                                                        |          |           |       |

Résultat de l'analyse

### Mise en œuvre

Matériels

- deux sondes HX0130 ou HX0030
  - une carte de connexion HX0190 SUBD9 (optionnelle)

Fichiers de configuration •

Les paramètres des fichiers de configuration sont conformes à la norme

« CanLowSpeed\_125Kbps » pour un bus CAN Low-speed de vitesse 125 kbds

ISO 11898-3, côté récepteur.

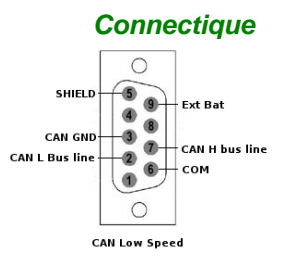

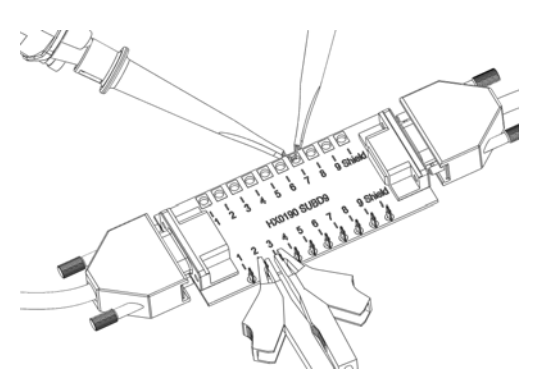

broche 7 : CAN H broche 2 : CAN L broche 3 : GND

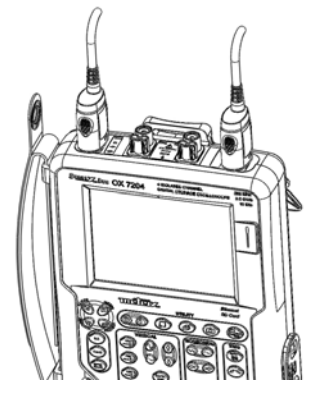

# Bus « CAN Low-Speed » (suite)

### **Mesures**

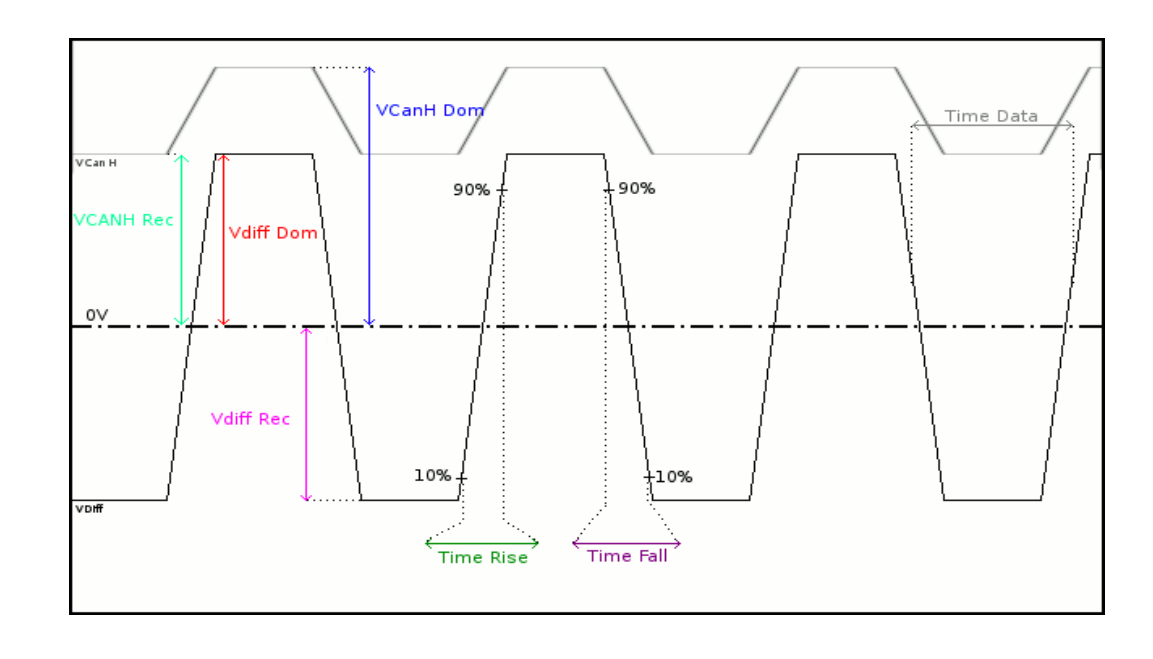

| Mesure    | Description                                                             | Diagnostique                                                                                                    |
|-----------|-------------------------------------------------------------------------|----------------------------------------------------------------------------------------------------|
| Vdiff Dom | Mesure du niveau de l'état<br>dominant de Vdiff                         | Problème de terminaison     Baccord de ionction (oxydation, mauyais)                                                              |
| Vdiff Rec |                                                                         | contact,)                                                                                                    |
| Valli Kec | Mesure du niveau de l'état<br>récessif de Vdiff                         | Longueur de câble non conforme à la norme                                                                                         |
|           |                                                                         | <ul> <li>Bruit important (vérifiez le cheminement du<br/>câble, tresse de masse non reliée, masse<br/>défectueuse, …)</li> </ul>  |
|           |                                                                         | •                                                                                                    |
| VCanH Dom | Mesure du niveau de l'état                                              | <ul> <li>Problème de masse perturbée</li> </ul>                                                                                   |
|           | dominant de VcanH                                                       | Problème de mode commun                                                                                                    |
| VCanH Rec | Mesure du niveau de l'état                                              | Longueur de câble non conforme à la norme                                                                                         |
|           | récessif de VcanH                                                       | <ul> <li>Bruit important (vérifiez le cheminement du<br/>câble, tresse de masse non reliée, masse<br/>défectueuse,)</li> </ul>    |
|           |                                                                         | <ul> <li>Raccord de jonction (oxydation, mauvais<br/>contact,)</li> </ul>                                                         |
|           |                                                                         | •                                                                                                    |
| Time Rise | Temps de montée entre<br>90% et 10% de l'amplitude<br>du signal Vdiff   | <ul> <li>Câble inadapté ou détérioré (les temps de<br/>montée et de descente augmentent avec<br/>l'impédance du câble)</li> </ul> |
| Time Fall | Temps de descente entre<br>90% et 10% de l'amplitude<br>du signal Vdiff | •                                                                                                    |
| Time Data | Mesure effectuée à partir                                               | Câble inadapté ou détérioré                                                                                                    |
|           | d'un cumul des temps bits                                               | <ul> <li>Bruit important (vérifiez le cheminement du<br/>câble, tresse de masse non reliée, masse<br/>défectueuse, …)</li> </ul>  |
|           |                                                                         | •                                                                                                    |

Spécification des mesures

V

 $(\mathbf{X})$ 

### **Bus « DALI »** Tolérance des mesures DALI 1200bps **Présentation** IEC-62386-101 Max Avertissement Min 28 configurations VHigh 9.50 V 22.5 V 10.0 % DALI 1200bps IEC-62386-101 AS-1 ٠ VLow -6.50 V 6.50 V 10.0 % CanHS\_1 Mbps TRise 1 00µs 10.0 % CanHS\_400kbps Protocoles / Remarques: TFall 10.0 % 1 00µs CanHS\_500kbps DALI Time Data 750µs 91 7µs 10.0 % CanLS\_1 25Kbps DALI DALI+ Ethernet\_100base DALI Ethernet\_1 Obase2 • 1/10 OK. Annuler

Configuration

| ésu | ltat des mes | ures (07,                                                              | /02,14: | 21)    |           |
|-----|--------------|------------------------------------------------------------------------|---------|--------|-----------|
| ۲   |              |                                                                        |         |        | $\otimes$ |
|     | DALI 1200bj  | ps IEC-6                                                               | 2386-10 | )1     | 100%      |
|     |              | <toléra< th=""><th>nce&gt;</th><th>Mesure</th><th>Ecart</th></toléra<> | nce>    | Mesure | Ecart     |
| 0   | VHigh        | 9.50 V                                                                 | 22.5 V  | 12.6 V |           |
| ۲   | VLow         | -6.50 V                                                                | 6.50 V  | 178mV  |           |
| ۲   | TRise        |                                                                        | 1 00µs  | 80.0ns |           |
| ۲   | TFall        |                                                                        | 1 00µs  | 80.0ns |           |
| ۲   | Time Data    | 750µs                                                                  | 91 7µs  | 832µs  |           |
|     |              |                                                                        |         |        |           |
|     |              |                                                                        |         |        |           |
|     |              |                                                                        |         |        |           |
|     |              |                                                                        |         |        |           |

Résultat de l'analyse

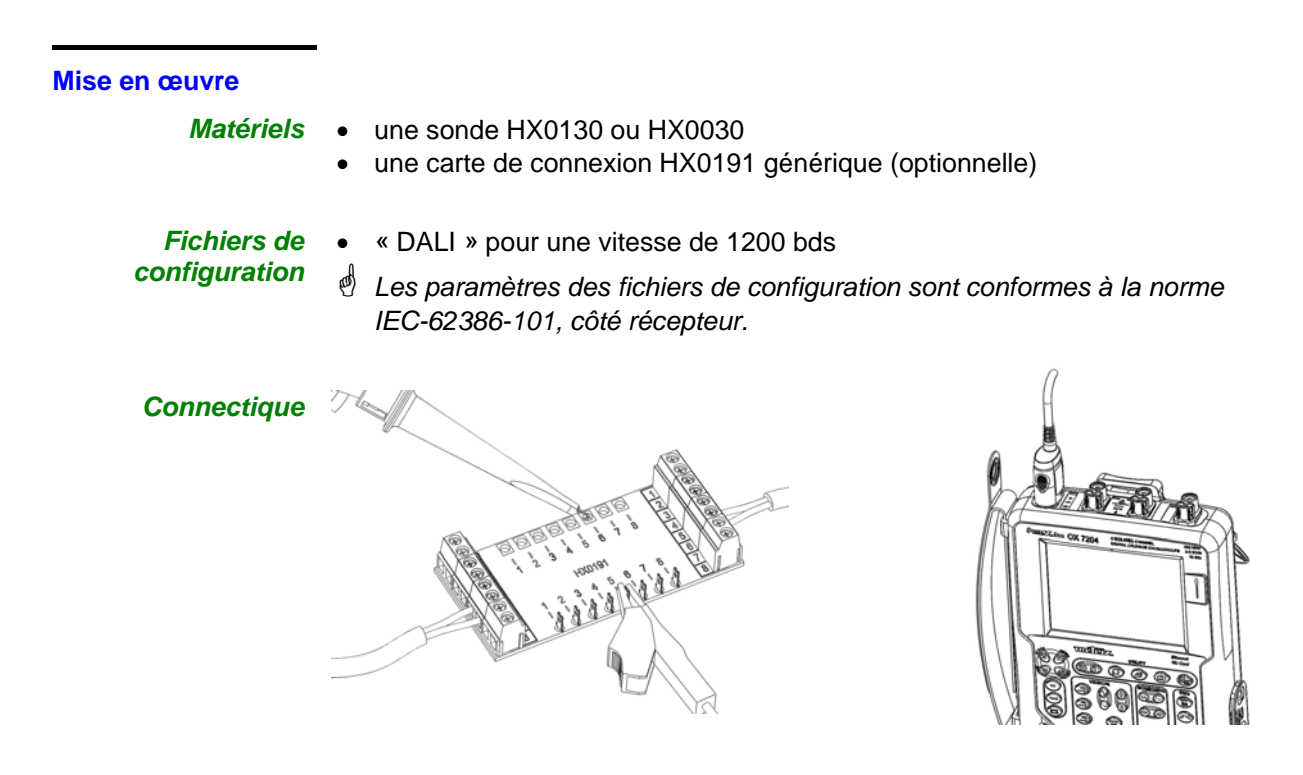

broche 6 : DALI+ broche 5 : DALI-

# Bus « DALI » (suite)

### **Mesures**

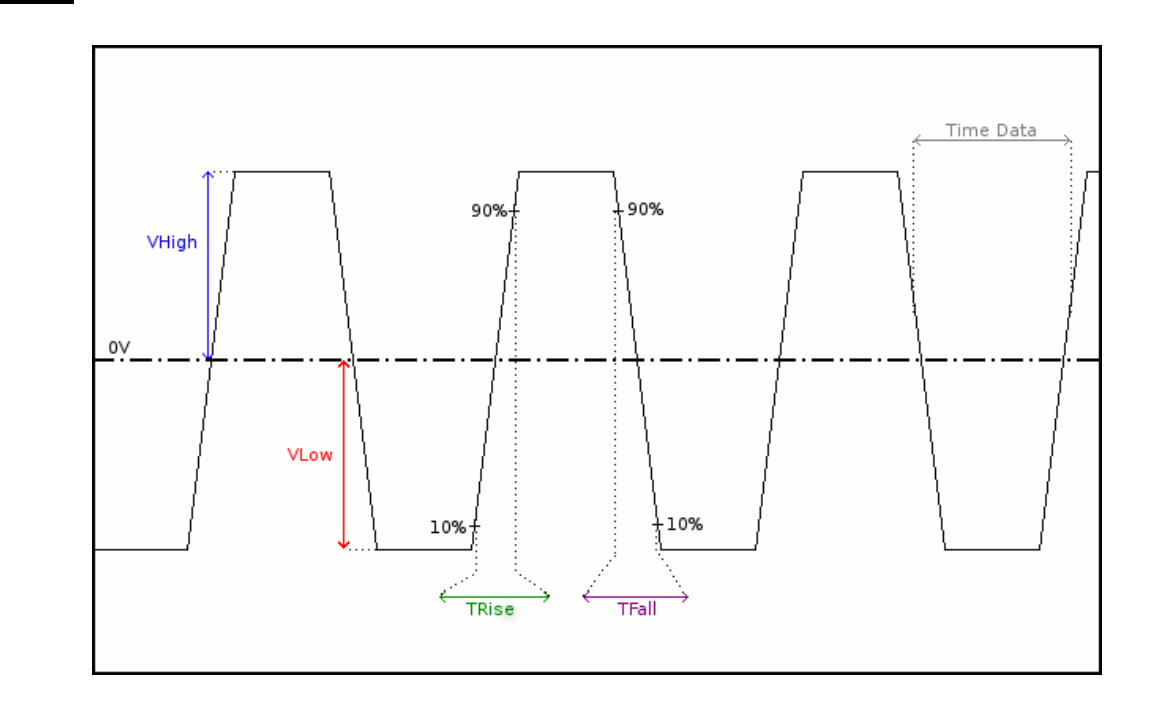

| Mesure         | Description                                                                                                    | Diagnostique                                                                                                    |
|----------------|----------------------------------------------------------------------------------------------------|----------------------------------------------------------------------------------------------------|
| VHigh<br>VLow  | Mesure du niveau haut du<br>signal<br>Mesure du niveau bas du<br>signal                                                              | <ul> <li>Problème de terminaison</li> <li>Longueur de câble non conforme à la norme</li> <li>Problème de masse perturbée</li> <li>Bruit important (vérifiez le cheminement du câble, tresse de masse non reliée, masse défectueuse,)</li> <li></li> </ul> |
| TRise<br>TFall | Temps de montée<br>entre 10% et 90% de<br>l'amplitude du signal<br>Temps de descente<br>entre 90% et 10% de<br>l'amplitude du signal | <ul> <li>Longueur de câble non conforme à la norme</li> <li>Câble inadapté ou détérioré (les temps de montée et de descente augmentent avec l'impédance du câble)</li> <li></li> </ul>                                                                    |
| Time Data      | Mesure effectuée à partir<br>d'un cumul des temps bits                                                                               | <ul> <li>Longueur de câble non conforme à la norme</li> <li>Câble inadapté ou détérioré</li> <li>Bruit important (vérifiez le cheminement du câble, tresse de masse non reliée, masse défectueuse,)</li> <li></li> </ul>                                  |

# Bus « Ethernet 100Base-T »

### **Présentation**

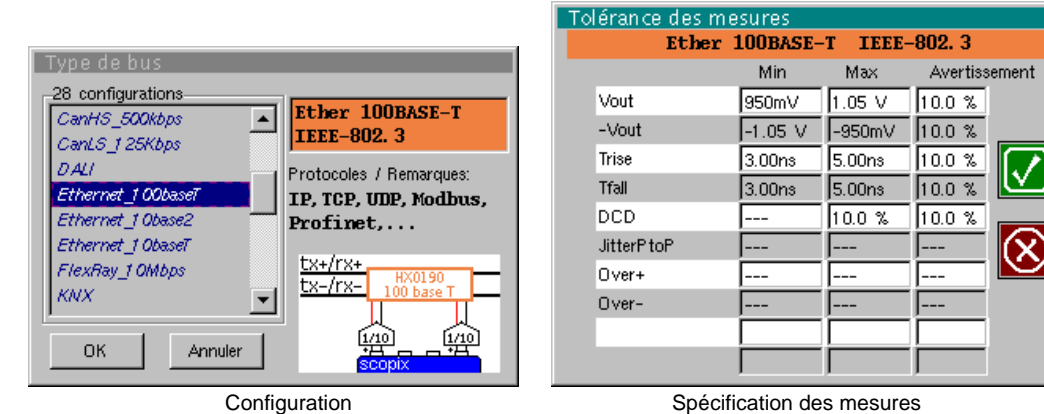

Configuration

| S | péc | ifica | ation | des | mesure | 2 |
|---|-----|-------|-------|-----|--------|---|
| _ |     |       |       |     |        |   |

| Re | Résultat des mesures (07/02, 14:21) |           |         |         |           |  |
|----|-------------------------------------|-----------|---------|---------|-----------|--|
|    | 4                                   |           |         |         | $\otimes$ |  |
|    | Ethernet                            | 100BASE-T | IEEE-80 | )2. 3   | 100%      |  |
|    |                                     | < Tolén   | ance>   | Mesure  | Ecart     |  |
|    | 🙂 Vout                              | 950mV     | 1.05 V  | 1.01 V  |           |  |
|    | 🙂 - Vout                            | -1.05 V   | -950mV  | -1.02 V |           |  |
|    | 🙂 Trise                             | 3.00ns    | 5.00ns  | 4.34ns  |           |  |
|    | 🙂 Tfall                             | 3.00ns    | 5.00ns  | 4.54ns  |           |  |
|    | OCD                                 |           | 10.0 %  | 0.4%    |           |  |
|    | JitterP toP                         |           |         | 16.8%   |           |  |
|    | Over+                               |           |         | 11.5%   |           |  |
|    | Over-                               |           |         | 12.6%   |           |  |

Résultat de l'analyse

### Mise en œuvre

### **Matériels**

- deux sondes HX0130 ou HX0030
- une carte de connexion HX0190 RJ45 (optionnelle)

### Fichiers de configuration

- « Ethernet\_100baseT » pour une vitesse de 100 Mbds
- ed) Les paramètres des fichiers de configuration sont conformes à la norme IEEE-802.3, côté récepteur.

### Connectique

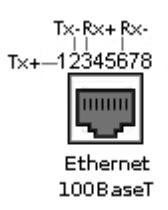

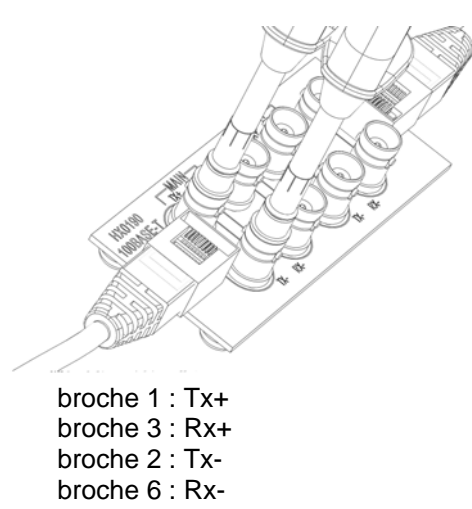

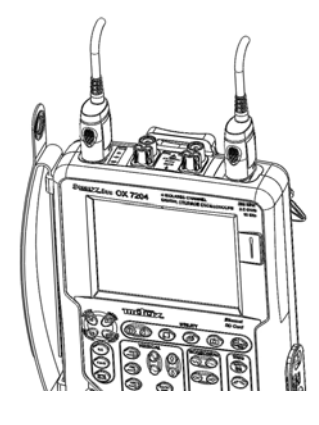

# Bus « Ethernet 100Base-T » (suite)

### **Mesures**

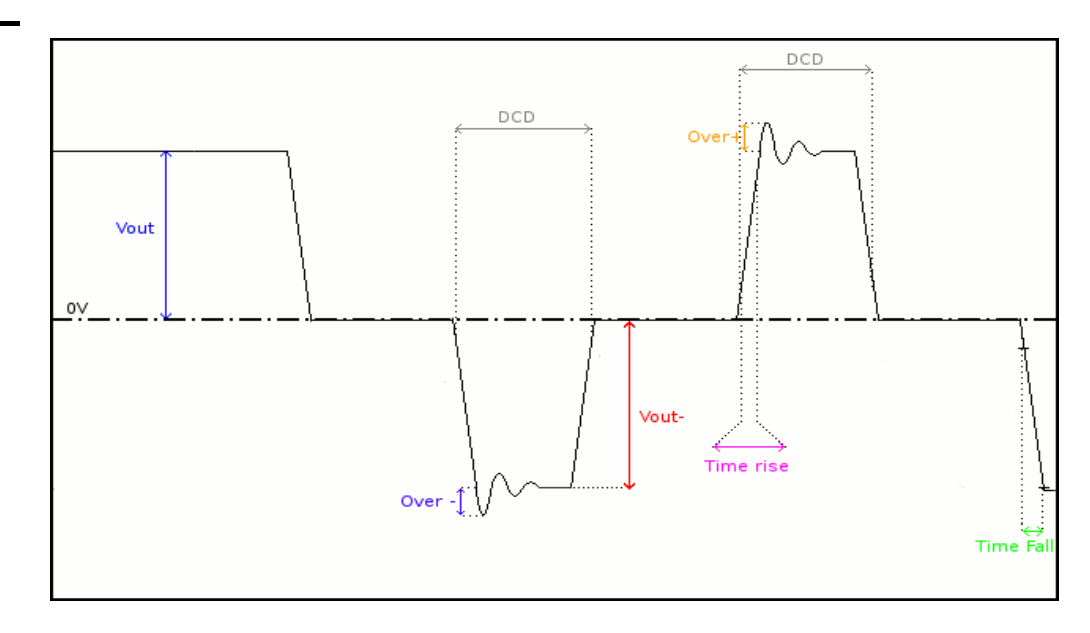

| Mesure        | Description                                                                                                    | Diagnostique                                                                                                    |
|---------------|----------------------------------------------------------------------------------------------------|----------------------------------------------------------------------------------------------------|
| Vout<br>-Vout | Mesure de l'amplitude de<br>l'impulsion positive<br>Mesure de l'amplitude de<br>l'impulsion négative                                                           | <ul> <li>Problème de terminaison</li> <li>Raccord de jonction (oxydation, mauvais contact,)</li> <li>Longueur de câble non conforme à la norme</li> <li>Bruit important (vérifiez le cheminement du câble, tresse de masse non reliée, masse défectueuse,)</li> <li></li> </ul> |
| Time rise     | Temps de montée entre<br>10% et 90% de l'amplitude<br>d'une impulsion positive                                                                                 | <ul> <li>Câble inadapté ou détérioré (les temps de montée<br/>et de descente augmentent avec l'impédance du<br/>câble)</li> </ul>                                                                                                    |
| Time fall     | Temps de descente entre<br>90% et 10% de l'amplitude<br>d'une impulsion négative                                                                               | •                                                                                                    |
| DCD           | Mesure de rapport cyclique<br>entre les impulsions positive<br>et négative<br>Mesures effectuées à partir<br>d'un cumul des impulsions<br>positive et négative | <ul> <li>Câble inadapté ou détérioré</li> <li>Bruit important (vérifiez le cheminement du câble, tresse de masse non reliée, masse défectueuse,)</li> <li>Longueur de câble conforme la norme</li> <li></li> </ul>                                                              |
| JitterPtoP    | Mesure effectuée à partir<br>d'un cumul des impulsions<br>positives et négatives                                                                               | <ul> <li>Bruit important (vérifiez le cheminement du câble,<br/>tresse de masse non reliée, masse<br/>défectueuse,)</li> <li></li> </ul>                                                                                                    |
| Over+         | Mesure de dépassement<br>effectuée sur les impulsions<br>positives.<br>Le niveau de dépassement<br>max. de l'impulsion est<br>comparé à son amplitude.         | <ul> <li>Impédance de câble inadaptée</li> <li>Problème de terminaison (si pas de terminaison overshoot important et inversement si impédance du bus trop fort)</li> <li>Bruit important (vérifiez le cheminement du câble, tresse de masse pon reliée masse</li> </ul>         |
| Over-         | Mesure de dépassement<br>effectuée sur les impulsions<br>négatives.<br>Le niveau de dépassement<br>max. de l'impulsion est<br>comparé à son amplitude.         | défectueuse,)                                                                                                    |

# Bus « Ethernet 10Base-2 »

### **Présentation**

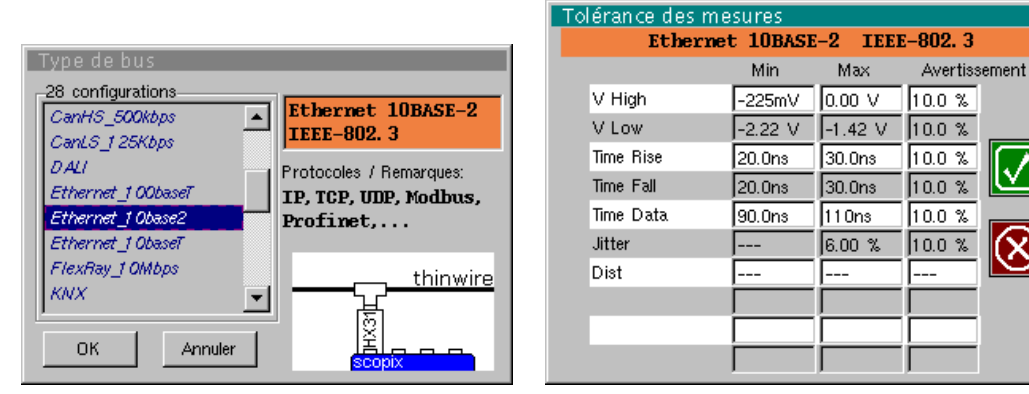

Configuration

Spécification des mesures

| Résultat des n | nesures (07 | /02,14:2 | 21)    |           |
|----------------|-------------|----------|--------|-----------|
|                |             |          |        | $\otimes$ |
| Ethernet       | 10BASE-2    | CEEE-802 | 2.3    | 100%      |
|                | < Tolér:    | ance>    | Mesure | Ecart     |
| 🙂 V High       | -225mV      | 0.00 V   | -122mV |           |
| 🙂 V Low        | -2.22 V     | -1.42 V  | 1.81 V |           |
| 🙂 Time Rise    | 20.0ns      | 30.0ns   | 28.3ns |           |
| 🙄 Time Fall    | 20.0ns      | 30.0ns   | 28.3ns |           |
| 🙂 Time Data    | 90.0ns      | 110ns    | 106ns  |           |
| 🙂 Jitter       |             | 6.00%    | 5.8%   |           |
| Dist           |             |          | 2.7%   |           |
|                |             |          |        |           |

Résultat de l'analyse

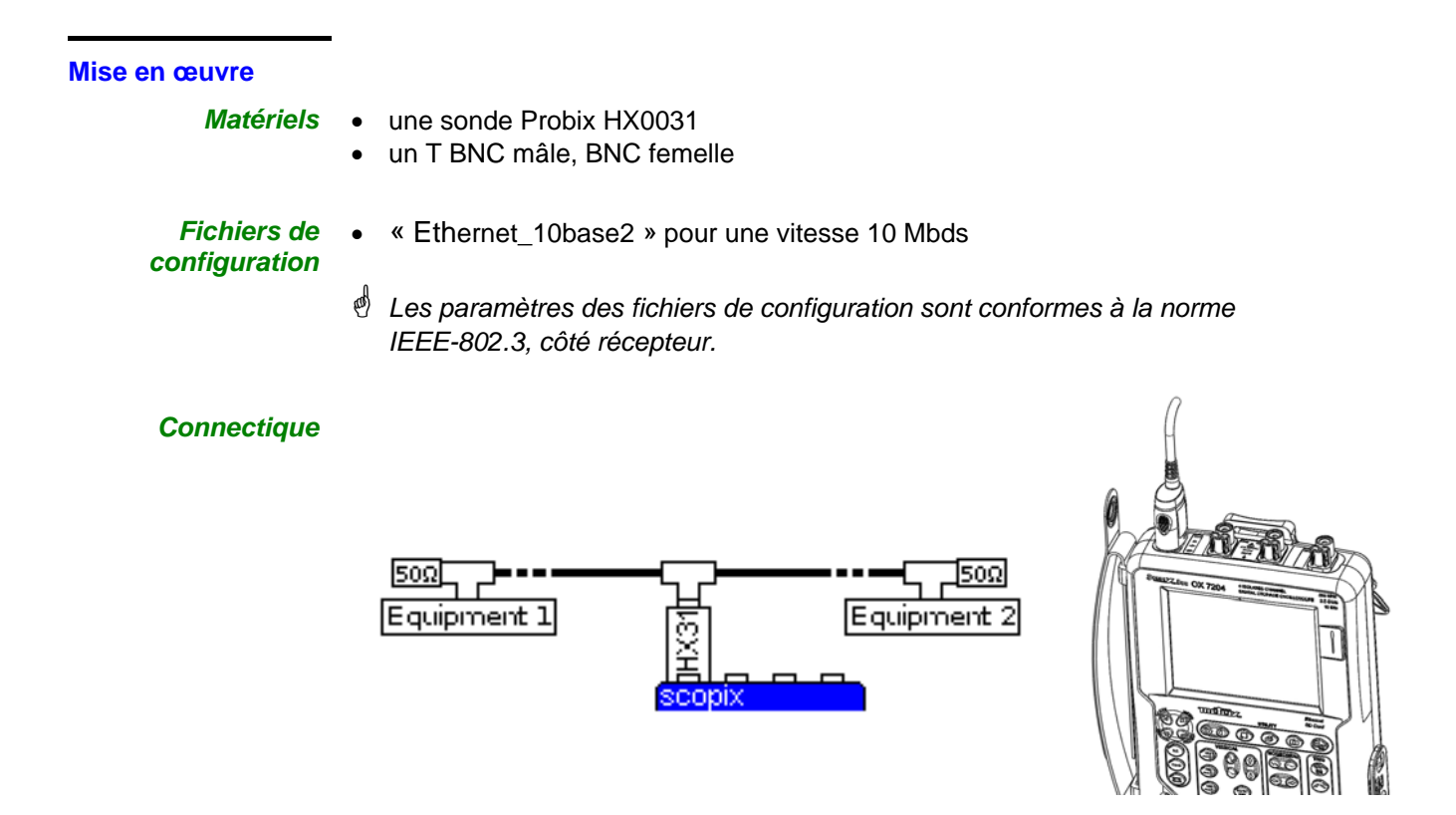

# Bus « Ethernet 10Base-2 » (suite)

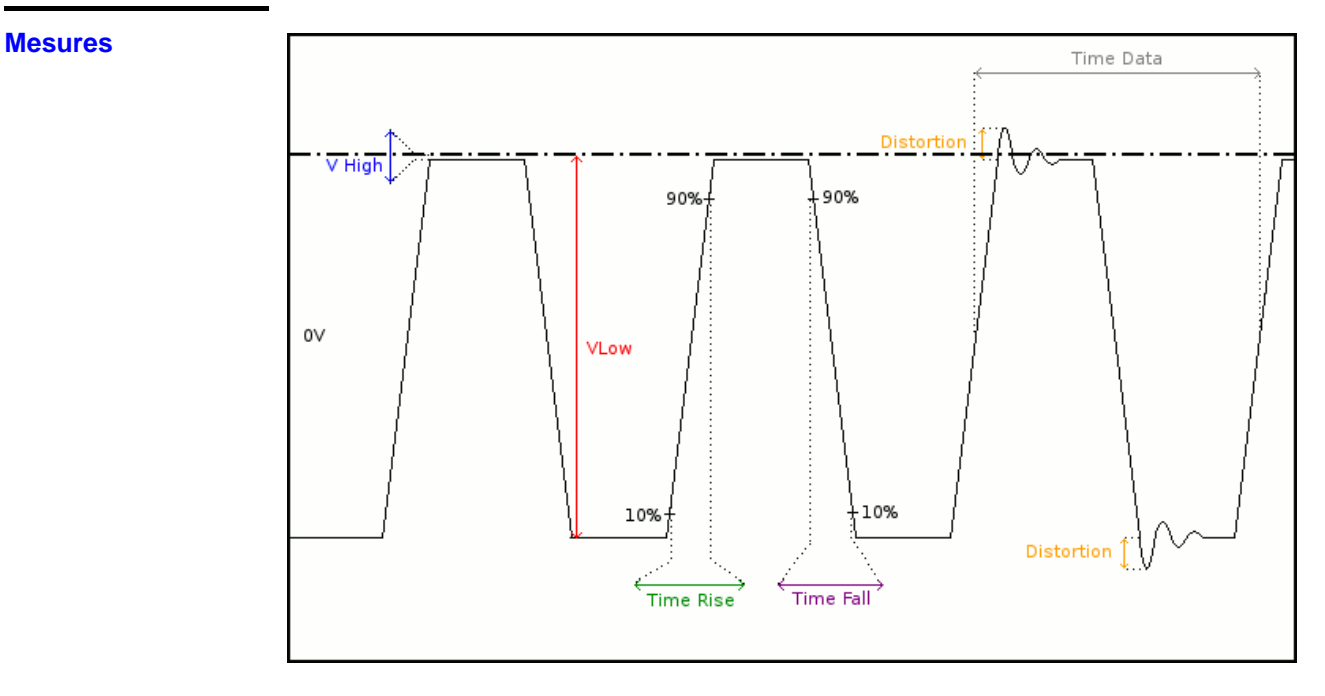

| Mesure    | Description                                                                          | Diagnostique                                                                                                    |
|-----------|--------------------------------------------------------------------------------------|----------------------------------------------------------------------------------------------------|
| V High    | Mesure du niveau haut                                                                | Problème de terminaison                                                                                                    |
| V Low     | Mesure du niveau bas                                                                 | <ul> <li>Raccord de jonction (oxydation, mauvais<br/>contact,)</li> </ul>                                                                    |
|           |                                                                                      | Longueur de câble non conforme à la norme                                                                                                    |
|           |                                                                                      | <ul> <li>Bruit important (vérifiez le cheminement du<br/>câble, tresse de masse non reliée, masse<br/>défectueuse,)</li> </ul>               |
|           |                                                                                      | •                                                                                                    |
| Time Rise | Temps de montée entre 10%<br>et 90% de l'amplitude du<br>signal                      | <ul> <li>Câble inadapté ou détérioré (les temps de<br/>montée et de descente augmentent avec<br/>l'impédance du câble)</li> </ul>            |
| Time Fall | Temps de descente entre<br>90% et 10% de l'amplitude du<br>signal                    | <ul> <li>Impédance de terminaison mal positionnée</li> <li></li> </ul>                                                                       |
| Time Data | Mesure effectuée à partir d'un                                                       | Câble inadapté ou détérioré                                                                                                    |
|           | cumul des temps bits<br>Le temps bit est mesuré sur                                  | <ul> <li>Impédance de terminaison mal positionnée</li> </ul>                                                                                 |
|           | une période (codage<br>Manchester).                                                  | <ul> <li>Bruit important (vérifiez le cheminement du<br/>câble, tresse de masse non reliée, masse<br/>défectueuse,)</li> </ul>               |
|           |                                                                                      | •                                                                                                    |
| Jitter    | Mesure effectuée à partir d'un<br>cumul des temps bits                               | <ul> <li>Bruit important (vérifiez le cheminement du<br/>câble, tresse de masse non reliée, masse<br/>défectueuse,)</li> </ul>               |
|           |                                                                                      | •                                                                                                    |
| Dist      | Mesure de distorsion                                                                 | <ul> <li>Impédance de câble inadapté</li> </ul>                                                                                              |
|           | Le niveau de dépassement<br>max. est comparé à la valeur<br>crête à crête du signal. | <ul> <li>Problème de terminaison (si pas de terminaison<br/>overshoot important et inversement si<br/>impédance du bus trop fort)</li> </ul> |
|           |                                                                                      | <ul> <li>Bruit important (vérifiez le cheminement du<br/>câble, tresse de masse non reliée, masse<br/>défectueuse,)</li> </ul>               |
|           |                                                                                      | •                                                                                                    |

# Bus « Ethernet 10Base-T »

### **Présentation**

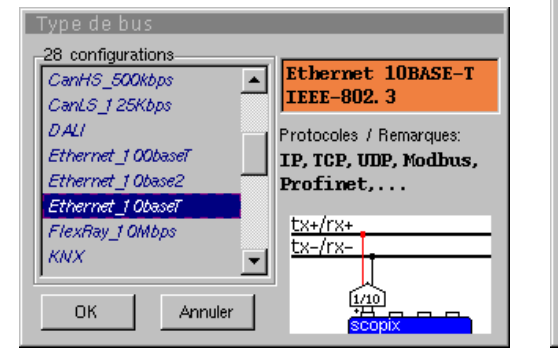

| Tol | Tolérance des mesures        |        |        |          |                   |  |
|-----|------------------------------|--------|--------|----------|-------------------|--|
|     | Ethernet 10BASE-T IEEE-802.3 |        |        |          |                   |  |
|     |                              | Min    | Max    | Avertiss | ement             |  |
|     | V Level                      | 1.17 V | 6.20 V | 10.0 %   |                   |  |
|     | Time Rise                    |        | 20.0ns | 10.0 %   |                   |  |
|     | Time Fall                    |        | 20.0ns | 10.0 %   |                   |  |
|     | Time Data                    | 73.0ns | 127ns  | 10.0 %   | $\mathbf{\nabla}$ |  |
|     | Jitter                       |        | 13.5 % | 10.0 %   |                   |  |
|     | Dist                         |        |        |          | $\mathbf{x}$      |  |
|     |                              |        |        |          |                   |  |
|     |                              |        |        |          |                   |  |
|     |                              |        |        |          |                   |  |
|     |                              |        |        |          |                   |  |

Configuration

| _ | _        |             |              |             |                                                                      |         |        |           |
|---|----------|-------------|--------------|-------------|----------------------------------------------------------------------|---------|--------|-----------|
| R | ésu      | <u>Itat</u> | <u>des r</u> | nesu        | ires (07                                                             | 7/02,14 | :21)   |           |
|   |          |             |              |             |                                                                      |         |        | $\otimes$ |
|   | I        | Ethe        | rnet         | <b>10</b> B | ASE-T                                                                | IEEE-80 | 2. 3   | 100%      |
|   |          |             |              |             | <tolé< th=""><th>rance&gt;</th><th>Mesure</th><th>Ecart</th></tolé<> | rance>  | Mesure | Ecart     |
|   | $\odot$  | V Le        | vel          |             | 1.17 V                                                               | 6.20 V  | 4.96 V |           |
|   | $\odot$  | Time        | Rise         |             |                                                                      | 20.0ns  | 8.72ns |           |
|   | $ \odot$ | Time        | Fall         |             |                                                                      | 20.0ns  | 8.68ns |           |
|   | $ \odot$ | Time        | Data         |             | 73.0ns                                                               | 127ns   | 113ns  |           |
|   | $\odot$  | Jitter      | r            |             |                                                                      | 13.5%   | 8.5%   |           |
|   |          | Dist        |              |             |                                                                      |         | 3.1 %  |           |
|   |          |             |              |             |                                                                      |         |        |           |
|   |          |             |              |             |                                                                      |         |        |           |
|   |          |             |              |             |                                                                      |         |        |           |

### Résultat de l'analyse

### Mise en œuvre

- Matériels
- une sonde HX0130 ou HX0030
- une carte de connexion HX0190 RJ45 (optionnelle)

# Fichiers de configuration

•

- « Ethernet\_10baseT » pour une vitesse 10 Mbds
- Les paramètres des fichiers de configuration sont conformes à la norme IEEE-802.3, côté récepteur.

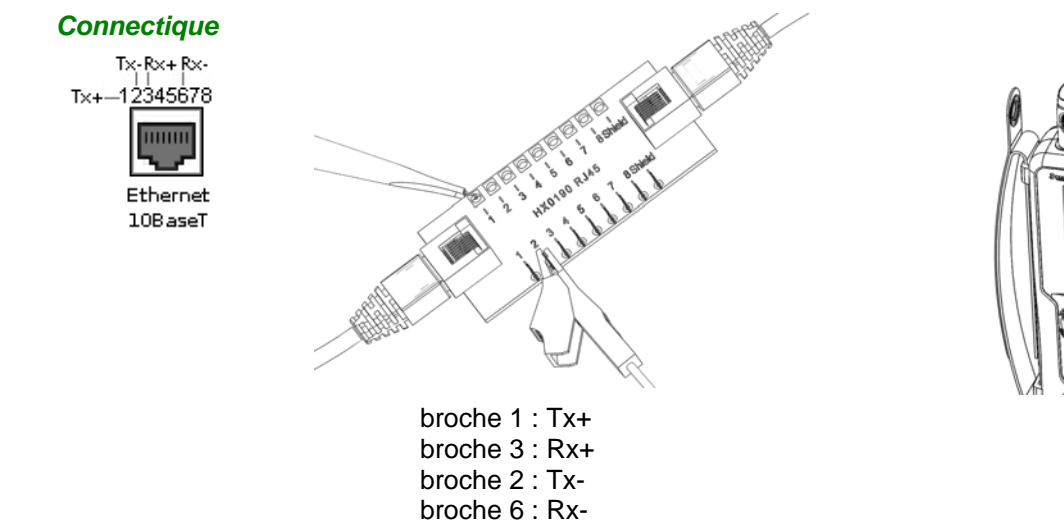

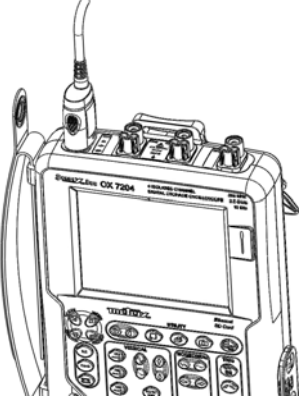

# Bus « Ethernet 10Base-T » (suite)

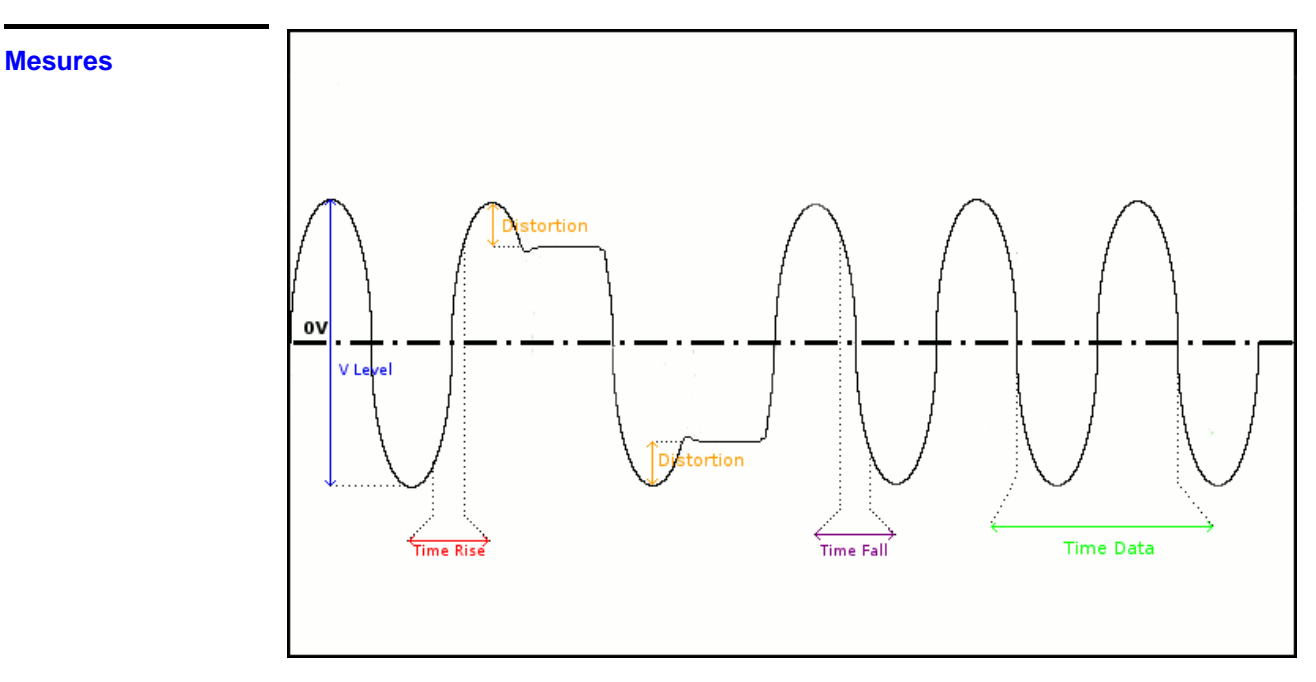

| Mesure    | Description                                                                                                    | Diagnostique                                                                                                    |
|-----------|----------------------------------------------------------------------------------------------------|----------------------------------------------------------------------------------------------------|
| V Level   | Mesure de l'amplitude sur<br>les impulsions fines du<br>signal                                                                                                    | <ul> <li>Problème de terminaison</li> <li>Raccord de jonction (oxydation, mauvais contact,)</li> <li>Longueur de câble non conforme à la norme</li> <li>Bruit important (vérifiez le cheminement du câble, tresse de masse non reliée, masse défectueuse,)</li> <li></li> </ul>                 |
| Time Rise | Temps de montée entre<br>10% et 90% de<br>l'amplitude du signal                                                                                                    | <ul> <li>Câble inadapté ou détérioré (les temps de montée<br/>et de descente augmentent avec l'impédance du<br/>câble)</li> </ul>                                                                                                    |
| Time Fall | Temps de descente entre<br>90% et 10% de<br>l'amplitude du signal                                                                                                    | •                                                                                                    |
| Time Data | Mesure effectuée à partir<br>d'un cumul des temps<br>bits. Le temps bit est<br>mesuré sur une période<br>(codage Manchester).<br>La mesure est effectuée<br>uniquement sur les<br>impulsions fines.    | <ul> <li>Câble inadapté ou détérioré</li> <li>Bruit important (vérifiez le cheminement du câble, tresse de masse non reliée, masse défectueuse,)</li> <li></li> </ul>                                                                                                    |
| Jitter    | Mesure effectuée à partir<br>d'un cumul des temps bits                                                                                                    | <ul> <li>Bruit important (vérifiez le cheminement du câble,<br/>tresse de masse non reliée, masse défectueuse,<br/>)</li> <li></li> </ul>                                                                                                    |
| Dist      | Mesure de distorsion<br>d'amplitude.<br>Le niveau de<br>dépassement max. est<br>comparé à la valeur crête<br>à crête du signal. La<br>mesure est effectuée<br>uniquement sur les<br>impulsions larges. | <ul> <li>Impédance de câble inadapté</li> <li>Problème de terminaison (si pas de terminaison overshoot important et inversement si impédance du bus trop fort)</li> <li>Bruit important (vérifiez le cheminement du câble, tresse de masse non reliée, masse défectueuse,)</li> <li></li> </ul> |

# **Bus « FlexRay »**

### **Présentation**

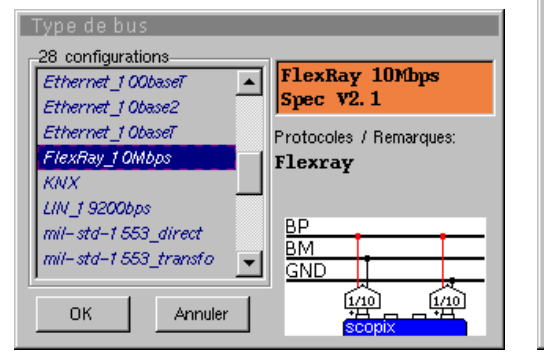

| Tolérance des mesures |              |         |          |                   |
|-----------------------|--------------|---------|----------|-------------------|
| F                     | lexRay 10Mbj | ps Spec | v2. 1    |                   |
|                       | Min          | Max     | Avertiss | ement             |
| UBus High             | 400mV        | 2.00 V  | 10.0 %   |                   |
| UBus Low              | -2.00 V      | -400mV  | 10.0 %   |                   |
| Time Data             | 80.0ns       | 1 20ns  | 10.0 %   |                   |
| TRise                 |              | 22.5ns  | 10.0 %   | $\mathbf{\nabla}$ |
| TFall                 |              | 22.5ns  | 10.0 %   |                   |
| UCm                   | -10.0 V      | 15.0 V  | 10.0 %   | $\mathbf{x}$      |
|                       |              |         |          |                   |
|                       |              |         |          |                   |
|                       |              |         |          |                   |
|                       |              |         |          |                   |

Configuration

| Spécification des mesu | res |
|------------------------|-----|
|------------------------|-----|

| Résultat des mi | 21)         | $\otimes$ |         |       |
|-----------------|-------------|-----------|---------|-------|
| FlexRay         | 10Mbps Sj   | pec V2. 1 | 1       | 100%  |
|                 | < Toléra    | ance>     | Mesure  | Ecart |
| 🙂 UBus High     | 400mV       | 2.00 V    | 1.03 V  |       |
| 🙂 UBus low      | -2.00 V     | -400mV    | -1.03 V |       |
| 🙂 Time Data     | 80.0ns      | 120ns     | 104ns   |       |
| 🙂 TRise         |             | 22.5ns    | 6.1 6ns |       |
| 🙂 ान्धा         |             | 22.5ns    | 6.20ns  |       |
| Cm              | -10.0V      | 15.0 V    | 5.15 V  |       |
|                 |             |           |         |       |
|                 |             |           |         |       |
| R               | ésultats de | s mesur   | es      |       |

### Mise en œuvre

Matériels

- deux sondes HX0130 ou HX0030
- une carte de connexion HX0190 SUBD9 (optionnelle)

# Fichiers de configuration

- « FlexRay\_10Mbps » pour un FlexRay de vitesse 10 Mbds
- d Les paramètres des fichiers de configuration sont conformes à la Spec V2.1.
- Pour analyser le bus Flexray à d'autres vitesses, vous devez créer un nouveau fichier de configuration « .BUS » à l'aide du logiciel PC SxBus.

### Connectique

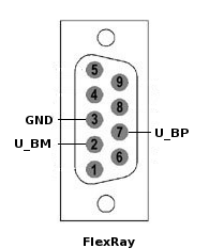

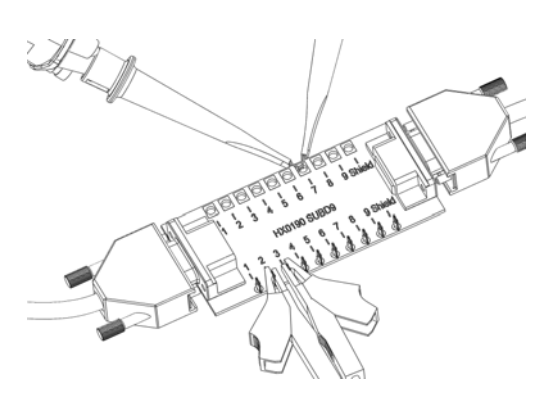

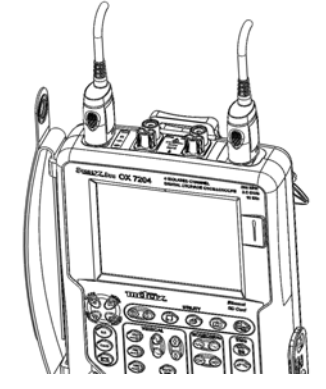

broche 7 : U\_BP broche 2 : U\_BM broche 3 : GND

# Bus « FlexRay » (suite)

### **Mesures**

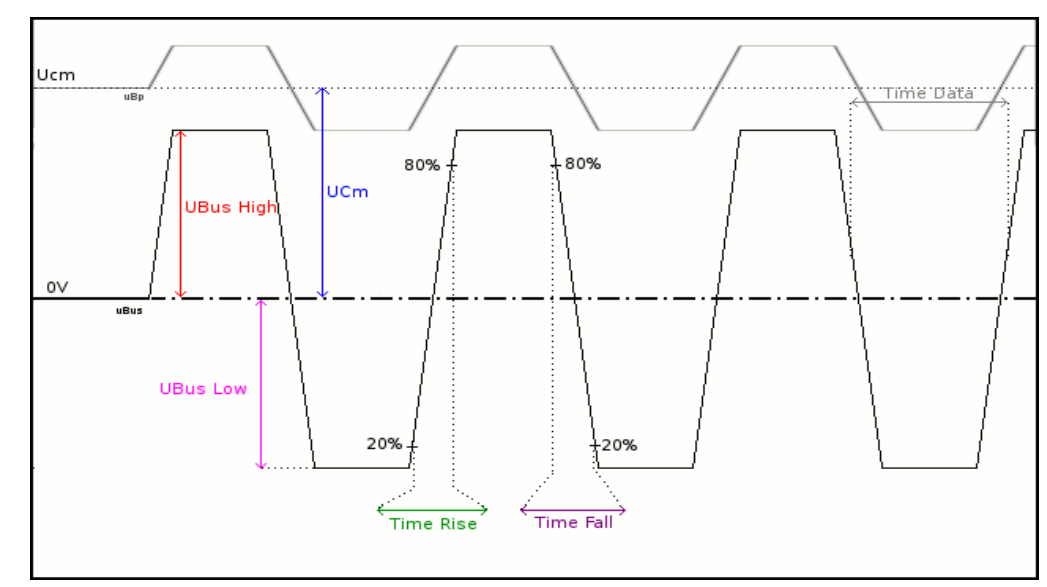

UBus = U\_BP - U\_BM

| Mesures               | Descriptions                                                                                    | Diagnostique                                                                                                    |
|-----------------------|-------------------------------------------------------------------------------------------------|----------------------------------------------------------------------------------------------------|
| UBus High<br>UBus Low | Mesure du niveau<br>haut sur le signal<br>UBus<br>Mesure du niveau<br>bas sur le signal<br>UBus | <ul> <li>Problème de terminaison</li> <li>Raccord de jonction (oxydation, mauvais contact,)</li> <li>Longueur de câble non conforme à la norme</li> <li>Bruit important (vérifiez le cheminement du câble, trosso do masso non rolión, masso dófectuouro )</li> </ul> |
|                       |                                                                                                 | •                                                                                                    |
| Time Data             | Mesure effectuée à<br>partir d'un cumul des<br>temps bits                                       | <ul> <li>Câble inadapté ou détérioré</li> <li>Impédance de terminaison mal positionnée</li> <li>Bruit important (vérifiez le cheminement du câble, tresse de masse non reliée, masse défectueuse,)</li> <li></li> </ul>                                               |
| TRise                 | Temps de montée<br>entre 20% et 80% de<br>l'amplitude du signal<br>UBus                         | <ul> <li>Câble inadapté ou détérioré (les temps de montée et de descente augmentent avec l'impédance du câble)</li> <li>Impédance de terminaison mal positionnée</li> <li></li> </ul>                                                                                 |
| TFall                 | Temps de descente<br>entre 80% et 20% de<br>l'amplitude du signal<br>UBus                       |                                                                                                    |
| UCm                   | Mesure d'offset sur le<br>signal U_BP                                                           | <ul> <li>Problème de masse perturbé</li> <li>Problème de mode commun</li> <li>Longueur de câble non conforme à la norme</li> <li></li> </ul>                                                                                                    |

### **Présentation** Tolérance des mesures EN-50090-5-2 KNX 9600bps Min Max Avertissement 28 configurations VPower 21.0 V 32.0 V 10.0 % KNX 9600bps Ethernet\_1 00base7 \* VLow Active -10.5 V 10.0 % -700mV EN-50090-5-2 Ethernet\_1 Obase2 VMax equalisation 0.00 V 13.0 V 10.0 % Ethernet\_1 ObaseT Protocoles / Remarques: V Uend equalisation -350mV 10.0 % 1.80 V FlexRay\_1 OMbps KNX TActive 10.0 % KNX 25.0µs 70.0µs LIN\_1 9200bps X KNX+ mil-std-1 553\_direct KΝ≻ mil-std-1553\_transfo Ŧ 1/10 OK. Annuler Configuration Spécification des mesures Résultat des mesures (07/02, 14:21) KNX 9600bps EN-50090-5-2 100 <--Tolérance--> Mesure Ecart VPower 21.0 V 32.0 V 25.0 V\_\_\_ VLow Active -10.5 V -700mV -4.77 V Pour pouvoir être analysé, VMax equalisatic 0.00 V 13.0 V 5.61 V --le signal doit répondre aux Uend equalisatio -350mV 1.80 V 1.44 V conditions suivantes : Active 25.0µs 70.0µs 47.6us \_\_\_\_ VLow Active < -1,2V VMax equalisation > 1,2V

Résultat de l'analyse

### Mise en œuvre

**Bus « KNX »** 

Matériels

- une sonde HX0130 ou HX0030
  - une carte de connexion HX0191 générique (optionnelle)
- Fichiers de configuration
- « KNX » pour analyser un bus KNX, vitesse 9600 bds
- Les paramètres des fichiers de configuration sont conformes à la norme EN 50090-5-2, côté récepteur.

Connectique

# 

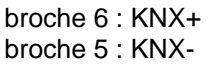

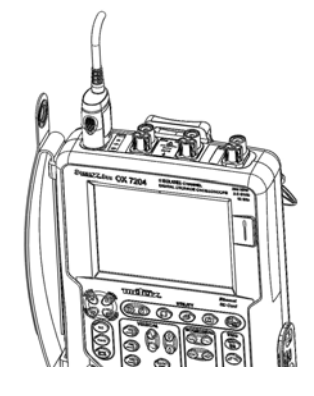

# Bus « KNX » (suite)

### **Mesures**

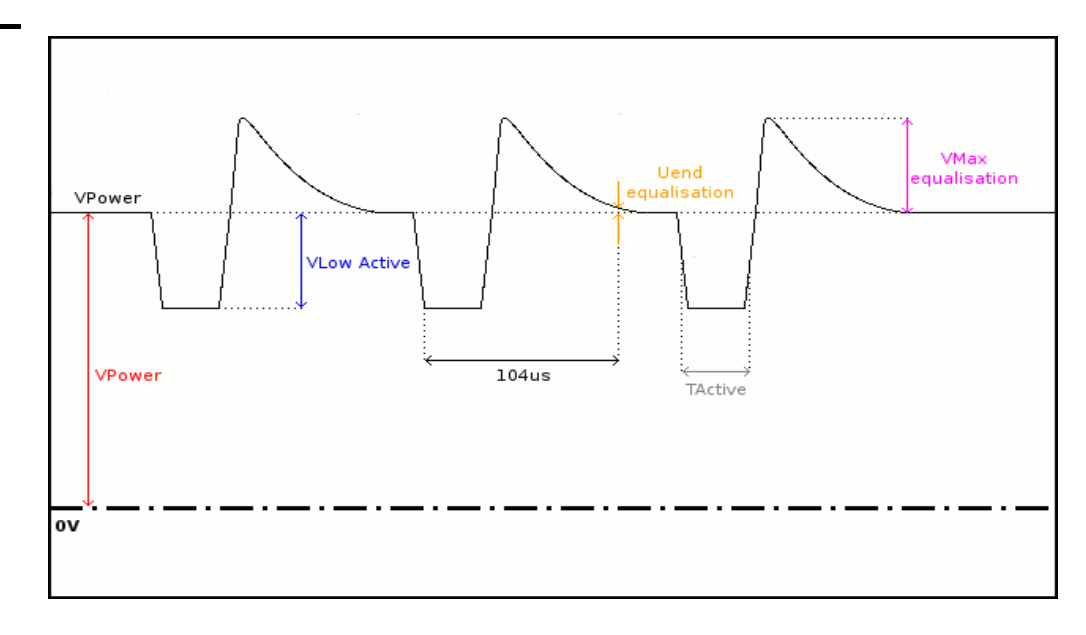

| Mesure               | Description                                                                                                    | Diagnostique                                                                                                    |  |
|----------------------|----------------------------------------------------------------------------------------------------|----------------------------------------------------------------------------------------------------|--|
| VPower               | Mesure l'offset du<br>signal KNX<br>(alimentation)                                                                                                  | <ul> <li>Surcharge de périphériques sur le bus</li> <li>Longueur de câble non conforme à la norme</li> <li>Alimentation défectueuse</li> </ul>                                                                                                    |  |
| VLow Active          | Mesure du niveau<br>bas de l'impulsion<br>négative                                                                                                  | <ul> <li>Transmetteur défectueux</li> <li>Longueur de câble non conforme à la norme</li> <li>Problème de terminaison</li> <li>Bruit important sur le signal (vérifiez le cheminement du câble, tresse de masse non reliée, masse défectueuse,)</li> <li>Raccord de jonction défectueux (oxydation, mauvais contact,)</li> <li></li> </ul> |  |
| VMax<br>equalisation | Mesure du niveau<br>haut du signal                                                                                                    | <ul> <li>Bruit important sur le signal (vérifiez le cheminement du câble, tresse de masse non reliée, masse défectueuse,)</li> <li>Transmetteur défectueux</li> <li></li> </ul>                                                                                                    |  |
| Uend<br>equalisation | Niveau de tension<br>par rapport à<br>VPower après<br>104µs.<br>Les 104 µs sont<br>mesurés à partir du<br>front descendant de<br>l'impulsion basse. | <ul> <li>Transmetteur défectueux</li> <li>Longueur de câble non conforme à la norme</li> <li>Problème de terminaison</li> <li>Bruit important sur le signal (vérifiez le cheminement du câble, tresse de masse non reliée, masse défectueuse,)</li> <li>Raccord de jonction défectueux (oxydation, mauvais contact,)</li> <li></li> </ul> |  |
| TActive              | Mesure effectuée à<br>partir d'un cumul<br>des temps bits.<br>Temps bit mesuré<br>sur les impulsions<br>basses uniquement.                          | <ul> <li>Transmetteur défectueux</li> <li>Longueur de câble non conforme à la norme</li> <li>Problème de terminaison</li> <li>Bruit important sur le signal (vérifiez le cheminement du câble, tresse de masse non reliée, masse défectueuse,)</li> <li>Raccord de jonction défectueux (oxydation, mauvais contact,)</li> <li></li> </ul> |  |

# Bus « LIN »

### **Présentation**

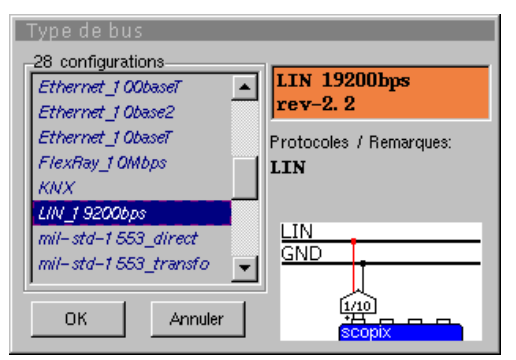

| Tolérance des mesures |         |           |          |                   |  |
|-----------------------|---------|-----------|----------|-------------------|--|
| LIN 19200bps rev-2.2  |         |           |          |                   |  |
|                       | Min     | Max       | Avertiss | ement             |  |
| VBat                  | 8.00 V  | 18.0 V    | 10.0 %   |                   |  |
| Time Data             | 51.3µs  | 52.9µs    | 10.0 %   |                   |  |
| Time Rise             | 750kV/s | 3.00M V/s | 10.0 %   |                   |  |
| Time Fall             | 750kV/s | 3.00M V/s | 10.0 %   | $\mathbf{\nabla}$ |  |
| Delta TRise TFall     | -2.00µs | 2.00µs    | 10.0 %   |                   |  |
|                       |         |           |          | $\mathbf{x}$      |  |
|                       |         |           |          |                   |  |
|                       |         |           |          |                   |  |
|                       |         |           |          |                   |  |
|                       |         |           |          |                   |  |

Configuration

| Spécificatior | des | mesures |
|---------------|-----|---------|
|---------------|-----|---------|

| Résultat des me  | sures (07                                                             | /02,14:     | 21)        |           |
|------------------|-----------------------------------------------------------------------|-------------|------------|-----------|
|                  |                                                                       |             |            | $\otimes$ |
| LIN 192          | 00bps r                                                               | ev-2. 2     |            | 100%      |
|                  | <tolér< td=""><td>ance&gt;</td><td>Mesure</td><td>Ecart</td></tolér<> | ance>       | Mesure     | Ecart     |
| 🙂 VBat           | 8.00 V                                                                | 18.0 V      | 13.1 V     |           |
| 🙂 Time Data      | 51.3µs                                                                | 52.9µs      | 52.2µs     |           |
| 🙂 Time Rise      | 750kV/s                                                               | 3.00M V/s   | 2.04M V/s  |           |
| 🙂 Time Fall      | 750kV/s                                                               | 3.00M V/s   | 2.01 M V/s |           |
| 🙂 Delta TRise TF | all -2.00µs                                                           | 2.00µs      | 560ns      |           |
|                  |                                                                       |             |            |           |
|                  |                                                                       |             |            |           |
|                  |                                                                       |             |            |           |
| R                | ésultat de                                                            | e l'analyse | e          |           |

### Mise en œuvre

- Matériels
- une sonde HX0130 ou HX0030
- une carte de connexion HX0190 SUBD9 (optionnelle)

# Fichiers de configuration

- « LIN\_19200bps » pour un bus LIN de vitesse 19200 bds
- d Les paramètres des fichiers de configuration sont conformes à rev-2.2.
- Pour analyser le bus LIN à d'autres vitesses, vous devez créer un nouveau fichier de configuration « .BUS » à l'aide du logiciel PC SxBus.

### Connectique

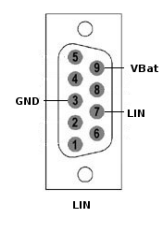

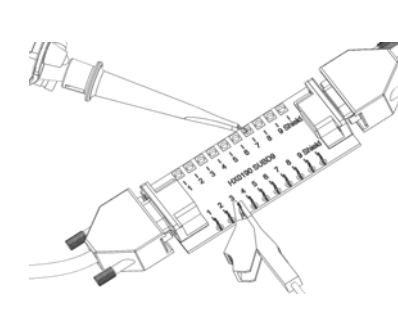

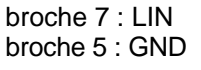

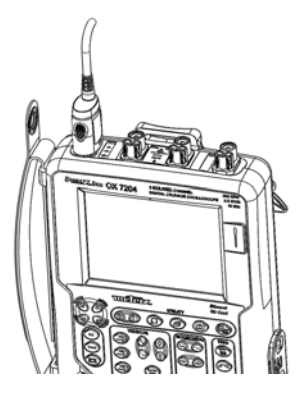

# Bus « LIN » (suite)

### **Mesures**

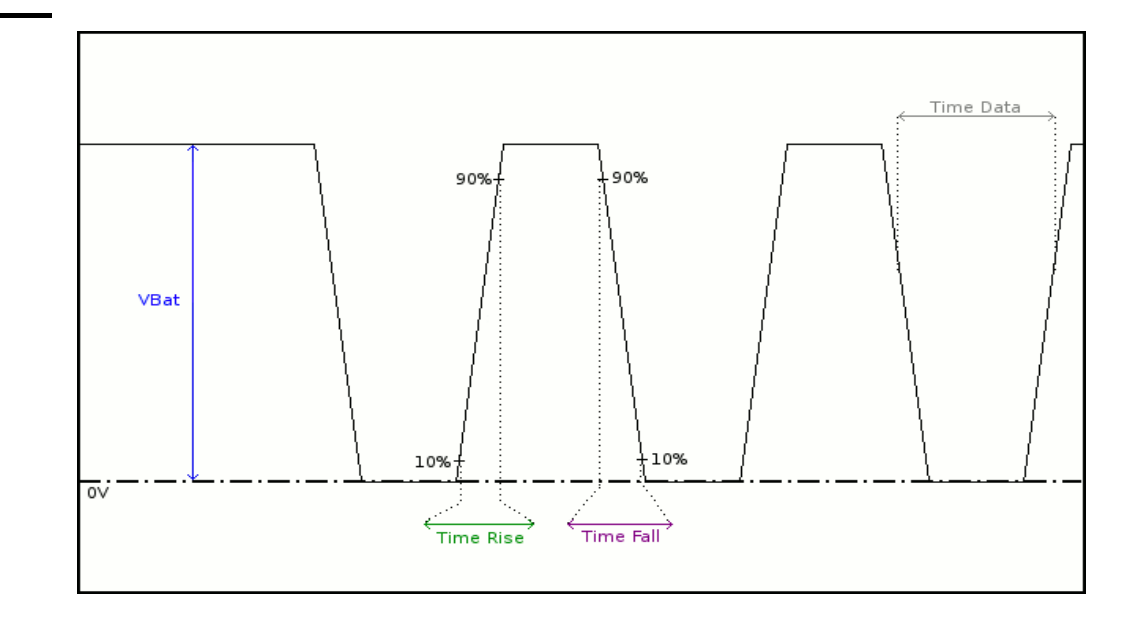

| Mesure            | Description                                                                                     | Diagnostique                                                                                                    |
|-------------------|-------------------------------------------------------------------------------------------------|----------------------------------------------------------------------------------------------------|
| VBat              | Mesure du niveau<br>haut du signal                                                              | <ul> <li>Surcharge de périphériques sur le bus</li> <li>Longueur de câble non conforme à la norme</li> <li>Alimentation défectueuse</li> <li>Masse défectueuse</li> <li>Masse mal connectée</li> <li>Problème de terminaison</li> <li>Raccord jonction (oxydation, mauvais contact)</li> <li>Bruit important (vérifiez le cheminement du câble, tresse de masse non reliée, masse défectueuse,)</li> <li></li> </ul> |
| Time Data         | Mesure effectuée à<br>partir d'un cumul<br>des temps bits                                       | <ul> <li>Câble inadapté ou détérioré</li> <li>Bruit important (vérifiez le cheminement du câble, tresse de masse non reliée, masse défectueuse,)</li> </ul>                                                                                                    |
| Time Rise         | Temps de montée<br>entre 10% et 90%<br>de l'amplitude du<br>signal exprimé en<br>Volt/seconde   | <ul> <li>Câble inadapté ou détérioré (les temps de<br/>montée et de descente augmentent avec<br/>l'impédance du câble)</li> <li></li> </ul>                                                                                                    |
| Time Fall         | Temps de descente<br>entre 90% et 10%<br>de l'amplitude du<br>signal exprimé en<br>Volt/seconde |                                                                                                    |
| Delta TRise TFall | Différence entre<br>temps montée à<br>10% 90% et temps<br>de descente à 90%<br>10%.             | <ul> <li>Câble inadapté ou détérioré (les temps de montée et de descente augmentent avec l'impédance du câble)</li> <li>Bruit important (vérifiez le cheminement du câble, tresse de masse non reliée, masse défectueuse,)</li> <li></li> </ul>                                                                                                    |

# Bus « MIL-STD-1553 »

### **Présentation**

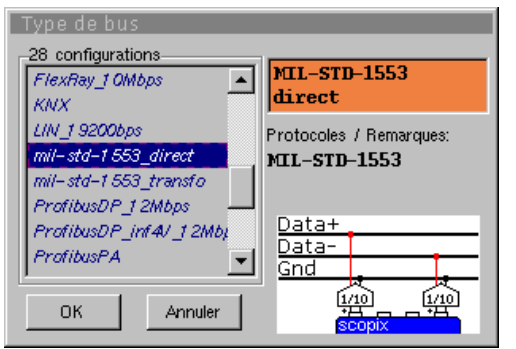

| Тο | Tolérance des mesures |          |         |          |                   |  |
|----|-----------------------|----------|---------|----------|-------------------|--|
|    | MIL-STD-1553 direct   |          |         |          |                   |  |
|    |                       | Min      | Max     | Avertiss | ement             |  |
|    | High input level      | 1.20 V   | 20.0 V  | 10.0 %   |                   |  |
|    | Low input level       | -20.0 V  | -1.20 V | 10.0 %   |                   |  |
|    | Time Rise             | 100ns    | 300ns   | 10.0 %   |                   |  |
|    | Time Fall             | 100ns    | 300ns   | 10.0 %   | $\mathbf{\nabla}$ |  |
|    | Bit Time              | 850ns    | 1.15µs  | 10.0 %   |                   |  |
|    | DCD                   | <u> </u> | 2.50 %  | 10.0 %   | $\mathbf{x}$      |  |
|    |                       |          |         |          | $\sim$            |  |
|    |                       |          |         |          |                   |  |
|    |                       |          |         |          |                   |  |
|    |                       |          |         |          |                   |  |

Configuration

| Résultat des | : mesures (07    | /02,14: | 21)     |           |
|--------------|------------------|---------|---------|-----------|
| H            |                  |         |         | $\otimes$ |
| ME           | L-STD-1553 d     | lirect  |         | 100%      |
|              | < Tolér          | ance>   | Mesure  | Ecart     |
| 🙂 High inp   | ut level 1.20 V  | 20.0 V  | 9.46 V  |           |
| 🙂 Low inpu   | it level -20.0 V | -1.20 V | -9.65 V |           |
| 🙂 Time Rise  | e 100ns          | 300ns   | 123ns   |           |
| 🙂 Time Fall  | 1 00ns           | 300ns   | 1 32ns  |           |
| 🙂 Bit Time   | 850ns            | 1.15µs  | 1.05µs  |           |
| OCD          |                  | 2.50%   | 2.20%   |           |
|              |                  |         |         |           |
|              |                  |         |         |           |
|              |                  |         |         |           |

### Résultat de l'analyse

### Mise en œuvre

### Matériels

- deux sondes HX0130 o HX0030
  - une carte de connexion HX0191 générique (optionnelle)
- Fichiers de configuration
- « mil-std-1553\_direct », « mil-std-1553\_transfo »
- Les paramètres des fichiers de configuration sont conformes à la norme MIL-STD-1553, côté récepteur.

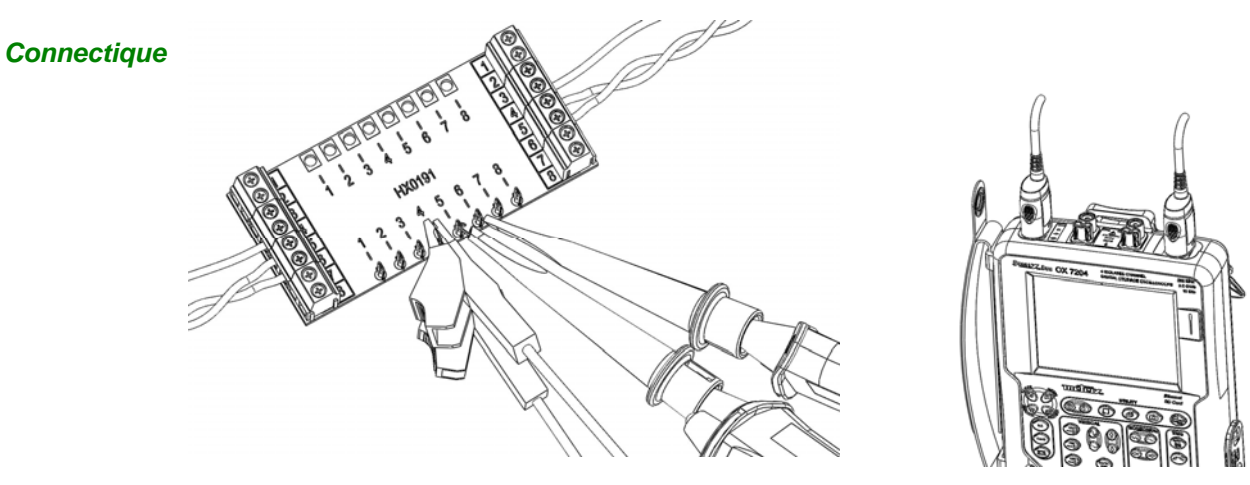

# Bus « MIL-STD-1553 » (suite)

### **Mesures**

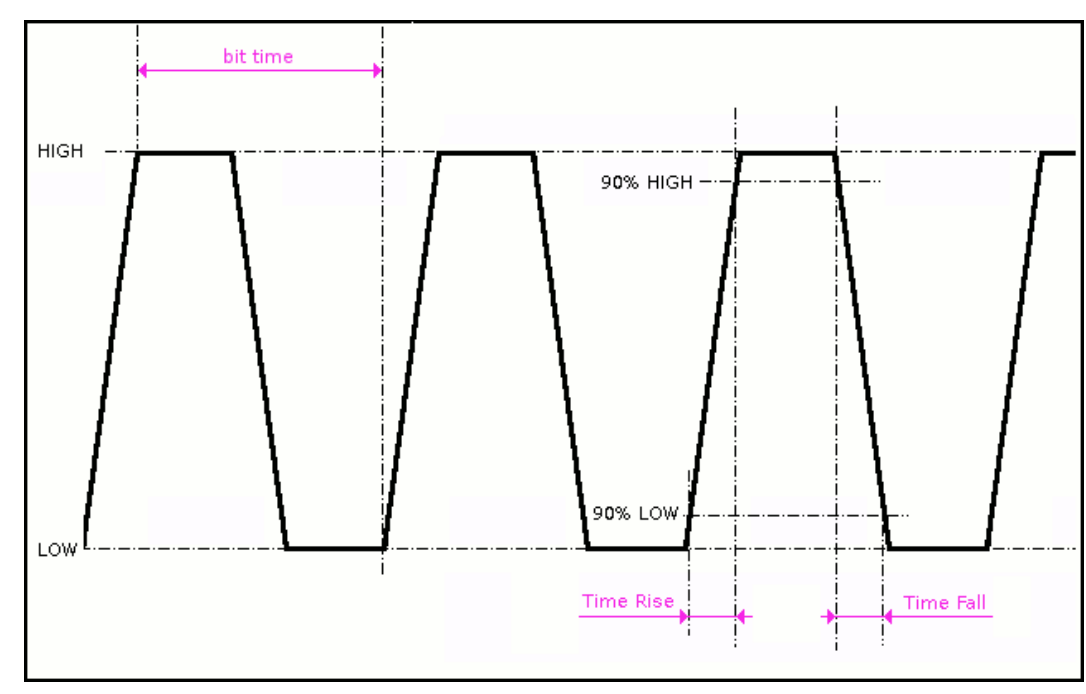

| Mesure              | Description                                                                                                    | Diagnostique                                                                                                    |
|---------------------|----------------------------------------------------------------------------------------------------|----------------------------------------------------------------------------------------------------|
| High Input<br>Level | Niveau haut du signal<br>différentiel                                                                                                    | <ul> <li>Problème de terminaison (charge trop faible)</li> <li>Longueur de câble non conforme à la norme</li> <li>Raccord de ionction défectueux (oxydation.</li> </ul>                                                  |
| Low Input<br>Level  | Niveau bas du signal<br>différentiel                                                                                                    | <ul> <li>mauvais contact,)</li> <li>Bruit important (vérifiez le cheminement du câble, tresse de masse non reliée, masse défectueuse,)</li> <li></li> </ul>                                                              |
| Time Rise           | Temps de montée                                                                                                    | Longueur de câble non conforme à la norme                                                                                                    |
| Time Fall           | Temps de descente                                                                                                    | <ul> <li>Câble inadapté ou détérioré (les temps de<br/>montée et de descente augmentent avec<br/>l'impédance du câble)</li> <li>…</li> </ul>                                                                             |
| Bit Time            | Durée d'un bit                                                                                                    | <ul> <li>Longueur de câble non conforme à la norme</li> <li>Câble inadapté ou détérioré</li> <li>Bruit important (vérifiez le cheminement du câble, tresse de masse non reliée, masse défectueuse,)</li> <li></li> </ul> |
| DCD                 | Mesure de rapport<br>cyclique entre les<br>impulsions positive et<br>négative<br>Mesures effectuées à<br>partir d'un cumul des<br>impulsions positive et<br>négative | <ul> <li>Câble inadapté ou détérioré</li> <li>Bruit important (vérifiez le cheminement du câble, tresse de masse non reliée, masse défectueuse,)</li> <li>Longueur de câble non conforme la norme</li> <li></li> </ul>   |

# **Bus « Profibus DP »**

### Tolérance des mesures **Présentation** ProfibusDP 12Mbps >4V EIA485 Type de bus Min Max Avertissement 28 configurations VOffset -7.00 V 10.0 % 12.0 V ProfibusDP 12Mbps mil-std-1553\_direct ٠ V Level 400mV 12.0 V 10.0 % 4V EIA485 mil-std-1553\_transfo Time Data 10.0 % ProfibusDP\_12Mbps Protocoles / Remarques: Time Rise 10.0 % 25.0ns ProfibusDP\_inf4/\_12Mbj ProfibusDP Time Fall 25.0ns ProfibusPA 10.0 % ProfibusPA\_Noise Jitter 5.00 % 10.0 % ---Data+ RS232\_11 5200bps Over+ 10.0 % 10.0 % Data-RS232\_9600bps Ŧ 10.0 % 10.0 % Over-Gnd <u>[/10</u>] <u>[140</u>] ОK Annuler Configuration Spécification des mesures

|      |                    | 4                                                                       |         |        |         |
|------|--------------------|-------------------------------------------------------------------------|---------|--------|---------|
| Résu | <u>ltat des me</u> | <u>sures (07, </u>                                                      | /02,14: | 21)    |         |
|      |                    |                                                                         |         |        | $\sim$  |
|      |                    |                                                                         |         |        | $\odot$ |
| P    | rofibusDP          | 12Mbps >                                                                | 4V EIA  | 185    | 100%    |
|      |                    | <toléra< th=""><th>ance&gt;</th><th>Mesure</th><th>Ecart</th></toléra<> | ance>   | Mesure | Ecart   |
| 0    | VOffset            | -7.00 V                                                                 | 12.0 V  | 4.90 V |         |
| 0    | V Level            | 400mV                                                                   | 12.0 V  | 5.19 V |         |
|      | Time Data          |                                                                         |         | 88.4ns |         |
| 0    | Time Rise          |                                                                         | 25.0ns  | 8.82ns |         |
| 0    | Time Fall          |                                                                         | 25.0ns  | 8.82ns |         |
| 0    | Jitter             |                                                                         | 5.00%   | 3.2%   |         |
| 0    | Over+              |                                                                         | 10%     | 4.8%   |         |
| 0    | Over-              |                                                                         | 10%     | 4.8%   |         |

*Pour pouvoir être analysée, l'amplitude du signal doit être supérieure à 700 mV.* 

Résultat de l'analyse

### Mise en œuvre

Matériels

- une sonde HX0130 ou HX0030
- optionnel : une carte de connexion HX0190 SUBD9 ou une carte HX0191 M12

Fichiers de configuration

- « ProfibusDP\_12Mbps » pour un bus Profibus DP, vitesse 12 Mbds, amplitude > 4 V
   « ProfibusDP\_inf4V\_12Mbps » pour Profibus DP, vitesse 12 Mbds, amplitude < 4 V</li>
- «RS485\_10Mbps » pour un bus RS485, vitesse 10 Mbds, amplitude > 4 V
- « RS485\_inf4V\_10Mbps » pour un bus RS485, vitesse 10 Mbds, amplitude < 4 V</li>
- « RS485 19200bps » pour un bus RS485, vitesse 19200 bds, amplitude > 4 V
- « RS485\_inf4V\_19200bps » pour un bus RS485, vitesse 19200 bds, amplitude < 4 V</li>
- 🖞 Les paramètres des fichiers de configuration sont conformes à la norme EIA-485.

- Pour analyser le bus Profibus à d'autres vitesses, vous devez créer un nouveau fichier de configuration « .BUS » à l'aide du logiciel PC SxBus.

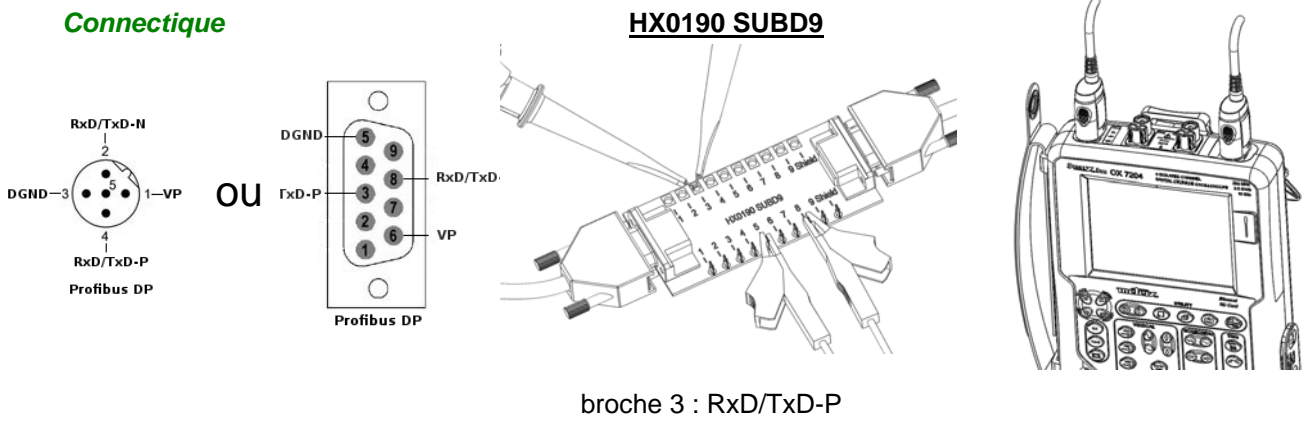

broche 8 : RxD/TxD-P broche 8 : RxD/TxD-N broche 5 : RxD/TxD-N

# **Bus « Profibus DP » (suite)**

### **Mesures**

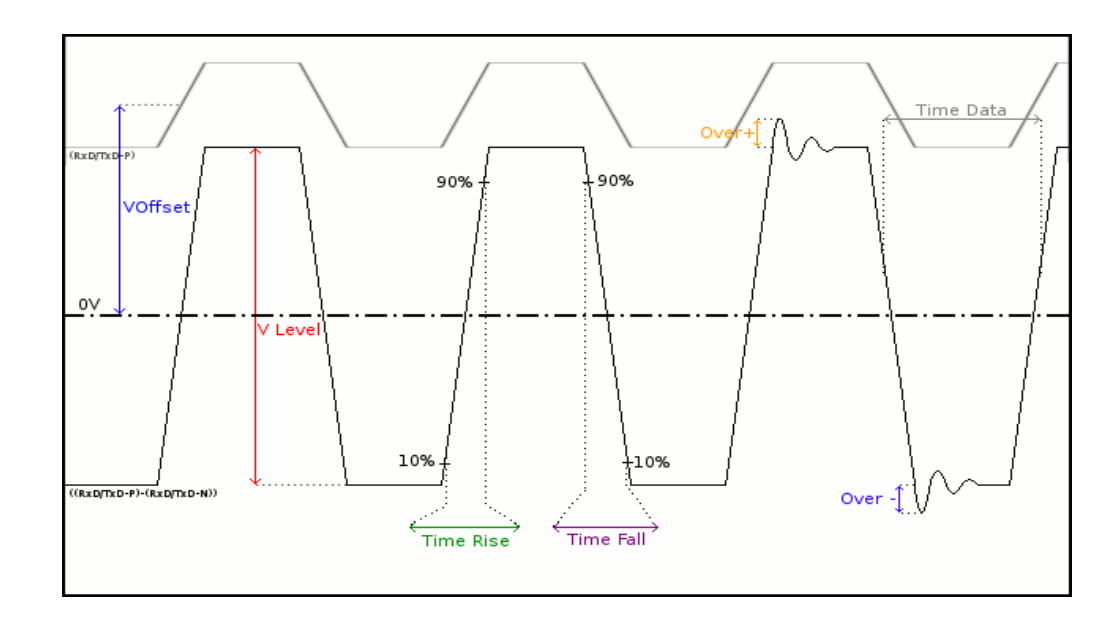

| Mesure    | Description                                                           | Diagnostique                                                                                                    |
|-----------|-----------------------------------------------------------------------|----------------------------------------------------------------------------------------------------|
| VOffset   | Mesure d'offset sur le<br>signal RxD-P ou TxD-P                       | <ul> <li>Problème de masse perturbée</li> <li>Problème de mode commun</li> <li>Longueur de câble non conforme à la norme</li> <li></li> </ul>                                                                                                    |
| V Level   | Mesure d'amplitude du signal<br>((RxD-P ou TxD-P)-(RxD-N ou<br>TxDN)) | <ul> <li>Problème de terminaison</li> <li>Raccord de jonction (oxydation, mauvais contact,)</li> <li>Longueur de câble non conforme à la norme</li> <li>Bruit important (vérifiez le cheminement du câble, tresse de masse non reliée, masse défectueuse,)</li> <li></li> </ul> |
| Time Data | Mesure effectuée à partir d'un<br>cumul des temps bits                | <ul> <li>Câble inadapté ou détérioré</li> <li>Impédance de terminaison mal positionnée</li> <li>Bruit important (vérifiez le cheminement du câble, tresse de masse non reliée, masse défectueuse,)</li> <li></li> </ul>                                                         |
| Time Rise | Temps de montée entre 10%<br>et 90% de l'amplitude du<br>signal       | <ul> <li>Câble inadapté ou détérioré (les temps de<br/>montée et de descente augmentent avec<br/>l'impédance du câble)</li> </ul>                                                                                                    |
| Time Fall | Temps de descente entre<br>90% et 10% de l'amplitude du<br>signal     | <ul> <li>Impédance de terminaison mal positionnée</li> <li>…</li> </ul>                                                                                                    |
| Jitter    | Mesure effectuée à partir d'un<br>cumul des temps bits                | <ul> <li>Bruit important (vérifiez le cheminement du câble,<br/>tresse de masse non reliée, masse<br/>défectueuse,)</li> <li></li> </ul>                                                                                                    |
| Over+     | Mesure du dépassement<br>positif comparé à l'amplitude<br>du signal   | <ul> <li>Impédance de câble inadapté</li> <li>Problème de terminaison (si pas de terminaison<br/>overshoot important et inversement si impédance</li> </ul>                                                                                                    |
| Over-     | Mesure de dépassement<br>négatif comparé à l'amplitude<br>du signal   | <ul> <li>du bus trop fort)</li> <li>Bruit important (vérifiez le cheminement du câble, tresse de masse non reliée, masse défectueuse,)</li> <li></li> </ul>                                                                                                    |

# Bus « Profibus PA »

### **Présentation**

| 28 configurations<br>mil-std-1553_direct<br>mil-std-1553_transfo | Profibus PA<br>IEC-61158                             |
|------------------------------------------------------------------|------------------------------------------------------|
| ProfibusDP_12Mbps<br>ProfibusDP_inf4/_12Mbj<br>ProfibusPA        | Protocoles / Remarques:<br>with noise<br>measurement |
| ProfibusPA_Noise<br>R5232_11 5200bps<br>R5232_9600bps 🛛 🗸        | Data+<br>Data-                                       |
| OK Annuler                                                       |                                                      |

| То | Tolérance des mesures |         |         |          |                   |
|----|-----------------------|---------|---------|----------|-------------------|
|    | Prof                  | ibus PA | IEC-611 | L58      |                   |
|    |                       | Min     | Max     | Avertiss | ement             |
|    | VOffset               | 9.00 V  | 32.0 V  | 10.0 %   |                   |
|    | Vpp                   | 150mV   | 1.00 V  | 10.0 %   |                   |
|    | Trise                 |         | 8.00µs  | 10.0 %   |                   |
|    | Tfall                 |         | 8.00µs  | 10.0 %   | $\mathbf{\nabla}$ |
|    | Jitter                |         | 10.0 %  | 10.0 %   |                   |
|    | Time Data             | 31.1 µs | 32.9µs  | 10.0 %   | $\mathbf{x}$      |
|    | Distortion            |         | 10.0 %  | 10.0 %   |                   |
|    | Noise-Ripple          |         | 16.0mV  | 10.0 %   |                   |
|    | Noise-HF              |         | 1.60 V  | 10.0 %   |                   |
|    |                       |         |         |          |                   |

Configuration

| Résultat des mes | sures (07 | /02,14:2 | 21)    |           |
|------------------|-----------|----------|--------|-----------|
| <b> </b>         |           |          |        | $\otimes$ |
| Profibu          | SPA IEC   | -61158   |        | 100%      |
|                  | < Toléra  | ance>    | Mesure | Ecart     |
| VD ffset         | 9.00 V    | 32.0 V   | 20.2 V |           |
| 🙂 Vpp            | 150mV     | 1.00 V   | 636mV  |           |
| C Trise          |           | 8.00µs   | 16.0ns |           |
| 🙂 Tfall          |           | 8.00µs   | 16.0ns |           |
| 🙂 Jitter         |           | 10.0%    | 0.2%   |           |
| 🙂 Time Data      | 31.1 µs   | 32.9 µs  | 32.0µs |           |
| Cistortion       |           | 10.0%    | 4.5%   |           |
|                  |           | 16.0mV   | 10.2mV |           |

Résultat de l'analyse

### Mise en œuvre

Matériels

Pour pouvoir être analysée, l'amplitude du signal doit être supérieure à 300 mV.

- une sonde HX0130 ou HX0030
  - une carte de connexion HX0191 M12 (optionnelle)

### Fichiers de configuration

- « ProfibusPA\_Noise » pour Profibus PA, vitesse 31250 bds avec mesure de bruit
  « Profibus\_PA » pour Profibus PA, vitesse 31250 bds sans mesure de bruit
- 🖞 Les paramètres des fichiers de configuration sont conformes à la norme IEC 61158.
- Pour analyser le bus Profibus à d'autres vitesses, vous devez créer un nouveau fichier de configuration « .BUS » à l'aide du logiciel PC SxBus.

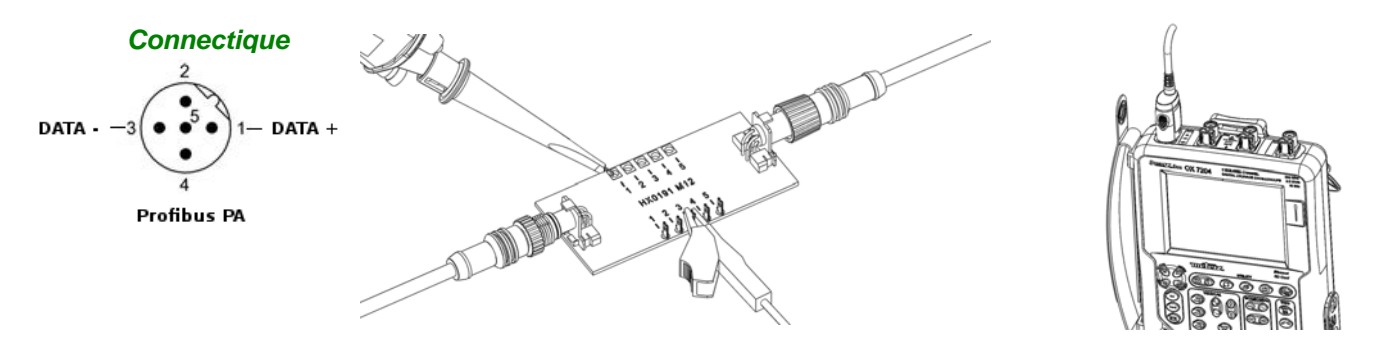

broche 1 : DATA+ broche 3 : DATA-

# **Bus « Profibus PA » (suite)**

### **Mesures**

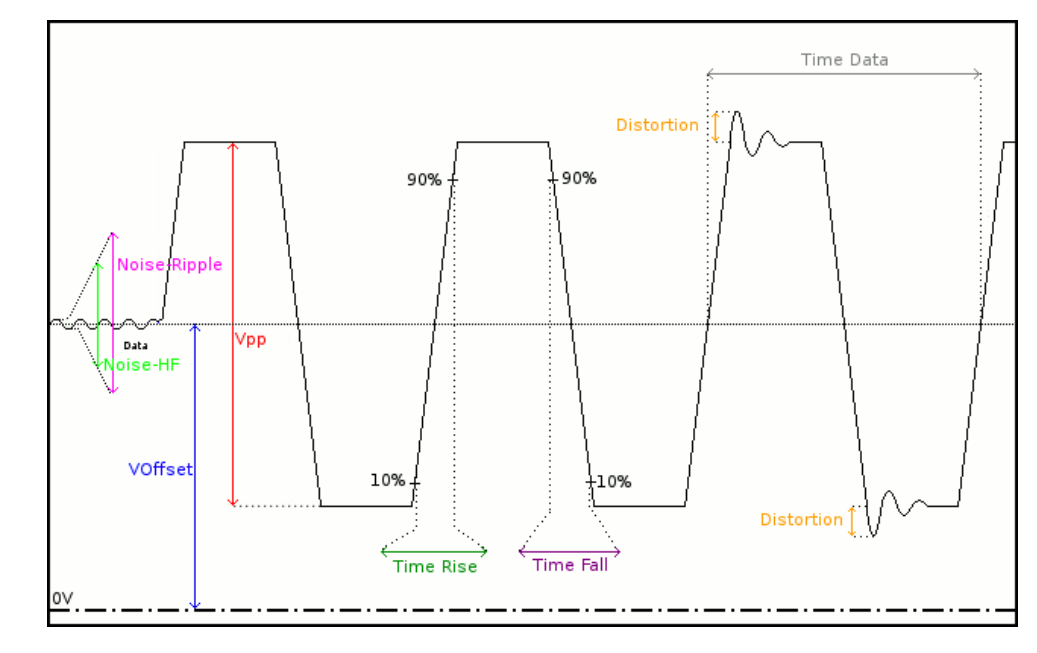

| Mesure         | Description                                                                                                    | Diagnostique                                                                                                    |
|----------------|----------------------------------------------------------------------------------------------------|----------------------------------------------------------------------------------------------------|
| VOffset        | Mesure d'offset sur le signal<br>Data                                                                                                    | <ul> <li>Surcharge de périphériques sur le bus</li> <li>Longueur de câble non conforme à la norme</li> <li>Alimentation défectueuse</li> <li></li> </ul>                                                                                                    |
| Vpp            | Mesure crête à crête sur le<br>signal Data                                                                                                    | <ul> <li>Problème de terminaison</li> <li>Longueur de câble non conforme à la norme</li> <li>Raccord de jonction défectueux (oxydation, mauvais contact,)</li> <li>Bruit important sur le signal (vérifiez le cheminement du câble, tresse de masse non reliée, masse défectueuse,)</li> <li></li> </ul> |
| Trise<br>Tfall | Temps de montée entre 10%<br>et 90% de l'amplitude du<br>signal Data<br>Temps de descente entre                                                                                    | <ul> <li>Longueur de câble non conforme à la norme</li> <li>Câble inadapté ou détérioré (les temps de montée et de descente augmentent avec l'impédance du câble)</li> <li>Impédance de terminaison mai positionnée</li> </ul>                                                                           |
|                | 90% et 10% de l'amplitude du signal Data                                                                                                    |                                                                                                    |
| Jitter         | Mesure effectuée à partir d'un<br>cumul des temps bits                                                                                                    | <ul> <li>Bruit important (vérifiez le cheminement du câble, tresse<br/>de masse non reliée, masse défectueuse,)</li> <li></li> </ul>                                                                                                    |
| Time Data      | Mesure effectuée à partir d'un<br>cumul des temps bits. Le<br>temps bit est mesuré sur une<br>période (codage Manchester).                                                         | <ul> <li>Bruit important (vérifiez le cheminement du câble, tresse de masse non reliée, masse défectueuse,)</li> <li>Longueur de câble qui ne respecte pas la norme</li> <li>Câble inadapté ou détérioré</li> <li>Impédance de terminaison mal positionnée</li> <li></li> </ul>                          |
| Distortion     | Mesure de distorsion<br>d'amplitude comme elle est<br>définie dans la norme IEC-<br>61152. Le niveau de<br>dépassement max. est<br>comparé à la valeur crête à<br>crête du signal. | <ul> <li>Impédance de câble inadaptée</li> <li>Problème de terminaison (si pas de terminaison overshoot<br/>important et inversement si impédance du bus trop fort)</li> <li>Bruit important (vérifiez le cheminement du câble, tresse<br/>de masse non reliée, masse défectueuse,)</li> <li></li> </ul> |
| Noise-Ripple   | Recherche de la valeur max.<br>crête à crête des signaux<br>compris 7,8kHz et 39,1kHz<br>sur la partie temps mort du<br>bus c-à-d. son alimentation                                | <ul> <li>Présence d'un bruit trop important entre 7,8kHz et<br/>39,1kHz sur l'alimentation (vérifier si l'alimentation n'est<br/>pas défectueuse, vérifiez le cheminement du câble, tresse<br/>de masse non reliée, masse défectueuse,)</li> <li></li> </ul>                                             |
| Noise-HF       | Recherche de la valeur max.<br>crête à crête des signaux<br>compris 3,91MHz et 25MHz<br>sur la partie temps mort du<br>bus c-à-d. son alimentation.                                | <ul> <li>Présence d'un bruit trop important entre 3,91MHz et<br/>25MHz sur l'alimentation (vérifiez si l'alimentation n'est<br/>pas défectueuse, vérifiez le cheminement du câble, tresse<br/>de masse non reliée, masse défectueuse,)</li> <li></li> </ul>                                              |

# Bus « RS232 »

### **Présentation**

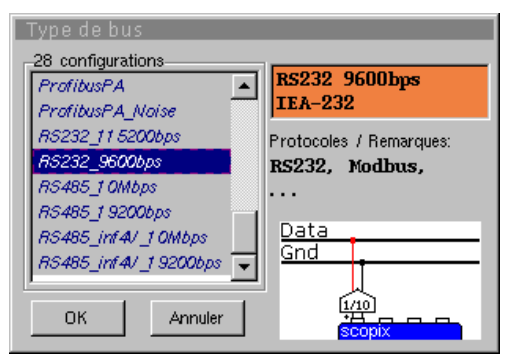

| Tolérance des mesures |           |         |          |              |
|-----------------------|-----------|---------|----------|--------------|
| RS232 9600bps IEA-232 |           |         |          |              |
|                       | Min       | Max     | Avertiss | ement        |
| V level High          | 3.00 V    | 15.0 V  | 10.0 %   |              |
| V Level Low           | / -15.0 V | -3.00 V | 10.0 %   |              |
| Time Data             |           |         | 10.0 %   | $\Box$       |
| Time Rise             |           | 4.17µs  | 10.0 %   | V            |
| Time Fall             |           | 4.17µs  | 10.0 %   |              |
| Jitter                |           | 5.00 %  | 10.0 %   | $\mathbf{x}$ |
| Over+                 |           |         | 10.0 %   |              |
| Over-                 |           |         | 10.0 %   |              |
|                       |           |         |          |              |
|                       |           |         |          |              |

Configuration

| Résultat des mes | 21)                             | $\otimes$ |         |       |
|------------------|---------------------------------|-----------|---------|-------|
| RS232 96         | oupps 1                         | EA-232    |         | 100%  |
|                  | <ul> <li>&lt; Toléra</li> </ul> | ance>     | Mesure  | Ecart |
| 🙂 V Level High   | 3.00 V                          | 15.0 V    | 7.94 V  |       |
| 🙂 V Level Low    | -15.0 V                         | -3.00 V   | -7.96 V |       |
| Time Data        |                                 |           | 1 03µs  |       |
| 🙂 Time Rise      |                                 | 4.17µs    | 48.0ns  |       |
| 🙂 Time Fall      |                                 | 4.17µs    | 48.0ns  |       |
| 🙂 Jitter         |                                 | 5.00%     | 0.1 %   |       |
| 🙂 O ver+         |                                 |           | 2.3%    |       |
| 🙂 Oiver-         |                                 |           | 3.0%    |       |
|                  |                                 |           |         |       |

### Résultat de l'analyse

### Mise en œuvre

**Matériels** 

- une sonde HX0130 ou HX0030 •
  - une carte de connexion HX0190 SUBD9 (optionnelle)

### Fichiers de configuration

GN DTR

TxD

RxD

•

- « RS232\_9600bps » pour analyser un bus RS232 à 9600 bds
- « RS232\_115200bps » pour analyser un bus RS232 à 115200 bds
- ø - Les paramètres des fichiers de configuration sont conformes à la norme EIA-232, côté récepteur.
  - Pour analyser le bus RS232 à d'autres vitesses, vous devez créer un nouveau fichier de configuration « .BUS » à l'aide du logiciel PC SxBus.

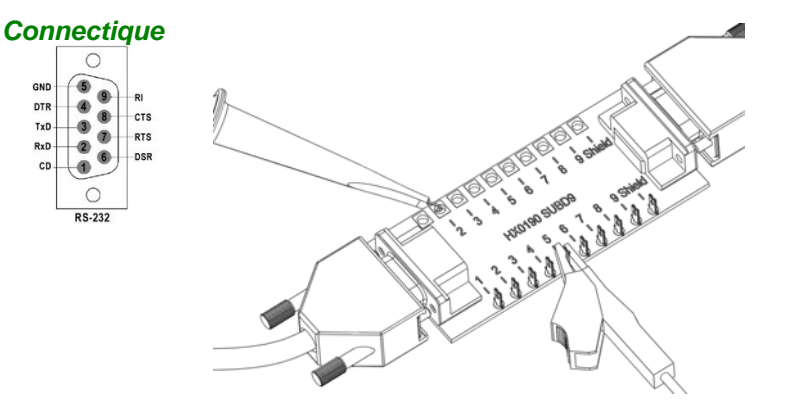

broche 2 : Rx Data broche 3 : Tx Data broche 5 : masse Mesure entre 2 (ou 3) et 5

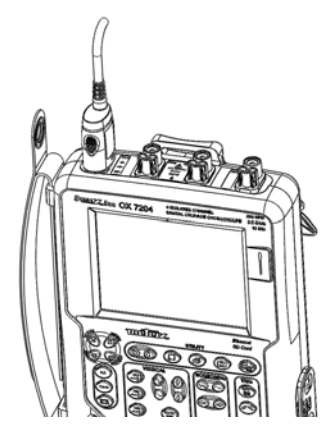

# Bus « RS232 » (suite)

### **Mesures**

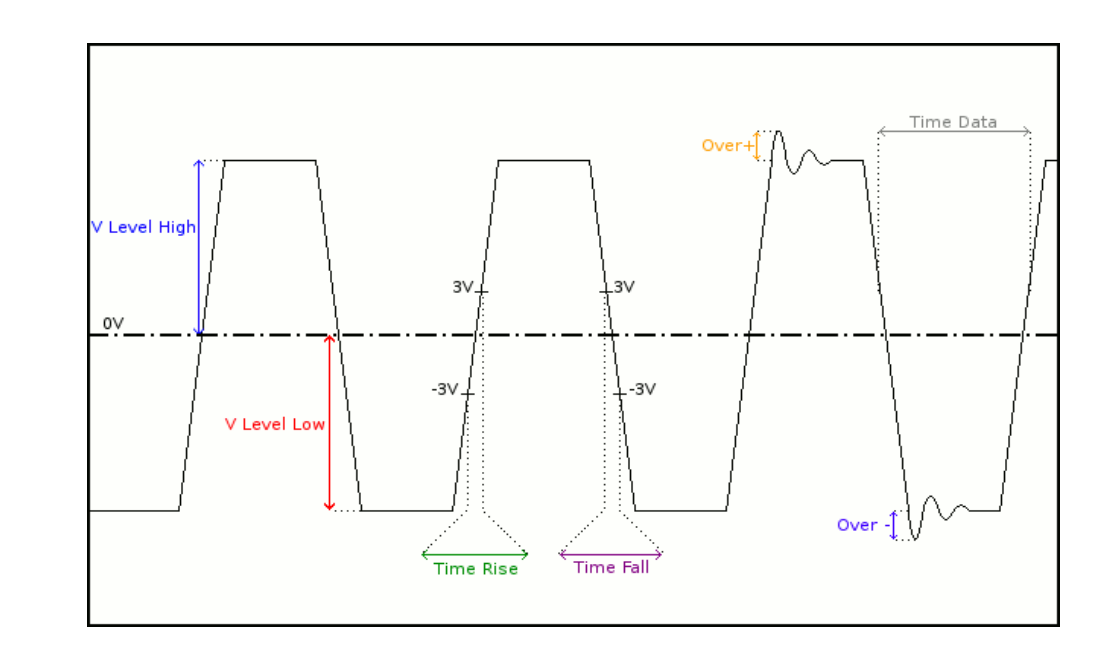

| Mesure                      | Description                                                             | Diagnostique                                                                                                    |
|-----------------------------|-------------------------------------------------------------------------|----------------------------------------------------------------------------------------------------|
| V Level High<br>V Level Low | Mesure du niveau<br>haut du signal<br>Mesure du niveau<br>bas du signal | <ul> <li>Problème de terminaison</li> <li>Longueur de câble non conforme à la norme</li> <li>Problème de masse perturbée</li> <li>Bruit important (vérifiez le cheminement du câble,<br/>tresse de masse non reliée, masse défectueuse,)</li> <li></li> </ul> |
| Time Data                   | Mesure effectuée à<br>partir d'un cumul<br>des temps bits               | <ul> <li>Bruit important (vérifiez le cheminement du câble,<br/>tresse de masse non reliée, masse défectueuse,)</li> <li>Longueur de câble non conforme à la norme</li> <li>Câble inadapté ou détérioré</li> <li></li> </ul>                                  |
| Time Rise                   | Temps de montée<br>entre -3V et 3V                                      | Longueur de câble non conforme à la norme     Câble inadanté ou détérioré (les temps de montée et de                                                                                                    |
| Time Fall                   | Temps de descente<br>entre 3V et -3V                                    | e cable inadapte ou detendre (les temps de montee et de descente augmentent avec l'impédance du câble)                                                                                                    |
| Jitter                      | Mesure effectuée à<br>partir d'un cumul<br>des temps bits               | <ul> <li>Bruit important (vérifiez le cheminement du câble,<br/>tresse de masse non reliée, masse défectueuse,)</li> <li></li> </ul>                                                                                                    |
| Over+                       | Mesure du<br>dépassement<br>positif                                     | <ul> <li>Impédance de câble inadaptée</li> <li>Problème de terminaison de bus (en cas d'absence de terminaison, dépassement important)</li> </ul>                                                                                                    |
| Over-                       | Mesure de<br>dépassement<br>négatif                                     | <ul> <li>Bruit important (vérifiez le cheminement du câble,<br/>tresse de masse non reliée, masse défectueuse,)</li> <li></li> </ul>                                                                                                    |

# Bus « RS485 »

### **Présentation**

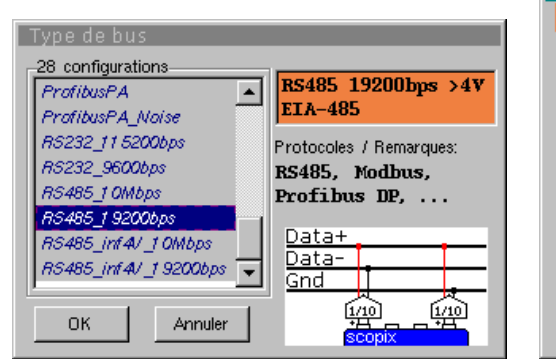

| Tolérance des mesures |          |          |          |                   |
|-----------------------|----------|----------|----------|-------------------|
| RS485                 | 19200bps | 5 >4V EI | [A-485   |                   |
|                       | Min      | Max      | Avertiss | ement             |
| VOffset               | -7.00 V  | 12.0 V   | 10.0 %   |                   |
| V Level               | 400mV    | 12.0 V   | 10.0 %   |                   |
| Time Data             |          |          | 10.0 %   |                   |
| Time Rise             |          | 15.6µs   | 10.0 %   | $\mathbf{\nabla}$ |
| Time Fall             |          | 15.6µs   | 10.0 %   |                   |
| Jitter                |          | 5.00 %   | 10.0 %   | $\mathbf{x}$      |
| Over+                 |          | 10.0 %   | 10.0 %   |                   |
| Over-                 |          | 10.0 %   | 10.0 %   |                   |
|                       |          |          |          |                   |
|                       |          |          |          |                   |

Configuration

|  | S | pécification | des | mesures |
|--|---|--------------|-----|---------|
|--|---|--------------|-----|---------|

| Résul    | Résultat des mesures (07/02, 14:21) |          |           |        |        |           |
|----------|-------------------------------------|----------|-----------|--------|--------|-----------|
|          |                                     |          |           |        |        | $\otimes$ |
|          | RS485                               | 19200bps | >4V E     | EA-485 | 5      | 100%      |
|          |                                     | <        | Tolérance | >      | Mesure | Ecart     |
| 0        | VOffset                             | -7.0     | )0 V 12   | .0 V   | 9.13 V |           |
| <u> </u> | V Level                             | 400      | /mV 12    | .0 V   | 8.05 V |           |
|          | Time Da                             | ta       |           |        | 52.2µs |           |
| 0        | Time Ris                            | e        | 15        | 5.6µs  | 16.0ns |           |
| <u> </u> | Time Fal                            |          | 15        | 5.6µз  | 16.0ns |           |
| 0        | Jitter                              |          | 5.        | 00%    | 0.7%   |           |
| <u> </u> | Over+                               |          | 1         | 0%     | 3.7%   |           |
| 0        | Over-                               |          | 1         | 0%     | 4.1 %  |           |

Pour pouvoir être analysée, l'amplitude du signal doit être supérieure à 700 mV.

Résultats des mesures

### Mise en œuvre

Matériels

- deux sondes HX0130 ou HX0030
  - une carte de connexion HX0190 SUBD9 (optionnelle)

### Fichiers de configuration

- « RS485\_10Mbps » pour un bus RS485, vitesse 10 Mbds, amplitude > 4 V

- « RS485\_inf4V\_10Mbps » pour un bus RS485, vitesse 10 Mbds, amplitude < 4 V
  - « RS485\_19200bps » pour un bus RS485, vitesse 19200 bds, amplitude > 4 V
  - « RS485\_inf4V\_19200bps » pour un bus RS485, vitesse 19200 bds, amplitude < 4 V
  - (a) Les paramètres des fichiers de configuration sont conformes à la norme EIA-485, côté récepteur.
  - 🖞 Pour analyser le bus RS485 à d'autres vitesses, vous devez créer un nouveau fichier de configuration « .BUS » à l'aide du logiciel PC SxBus.

### Connectique

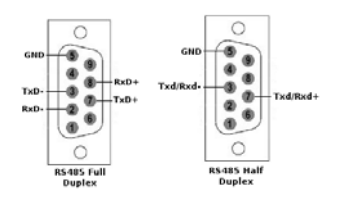

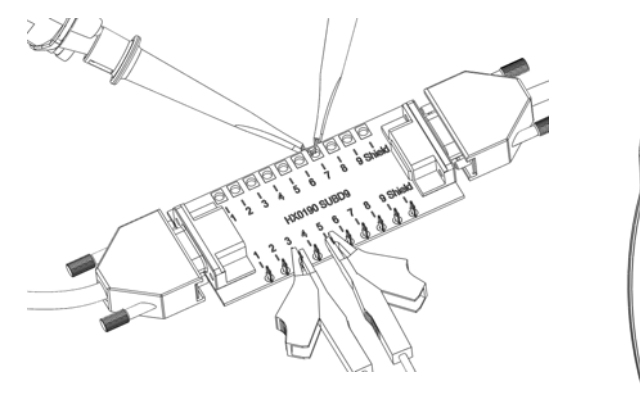

broche 7 : Tx+ broche 3 : Txbroche 5 : masse

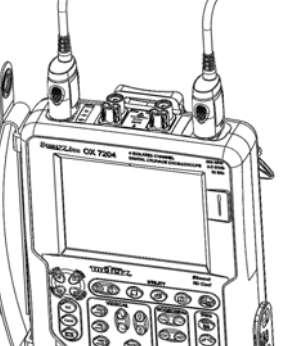

# Bus « RS485 » (suite)

### **Mesures**

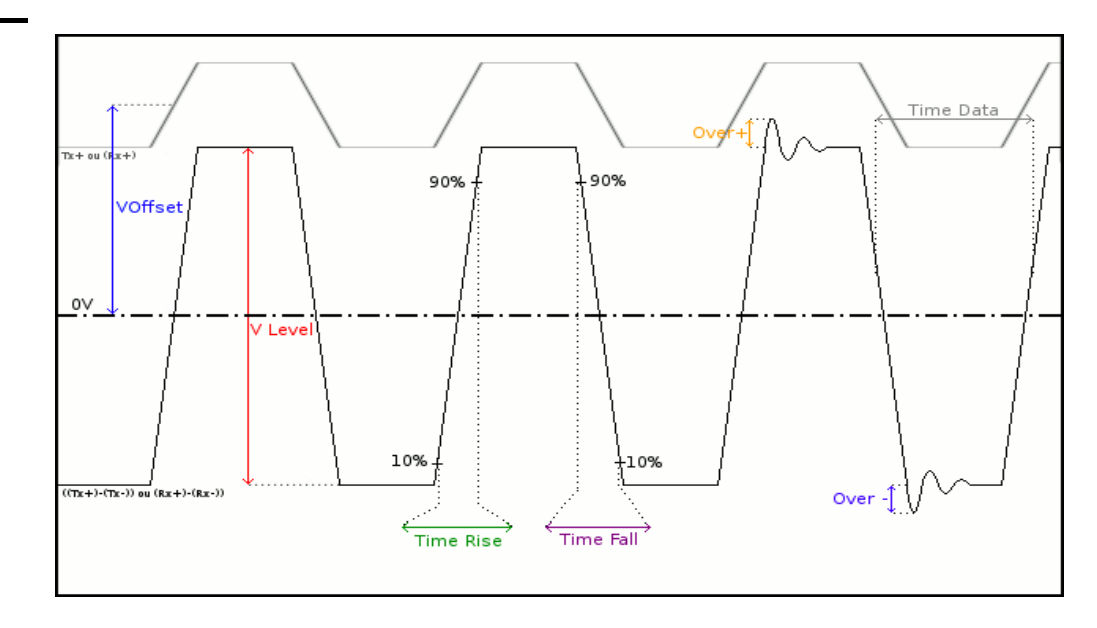

| Mesure    | Description                                                                                        | Diagnostique                                                                                                    |
|-----------|----------------------------------------------------------------------------------------------------|----------------------------------------------------------------------------------------------------|
| VOffset   | Mesure d'offset sur le signal<br>(Tx+) ou (Rx+) (signal<br>présent sur la voie 4)                  | <ul> <li>Problème de masse perturbé</li> <li>Problème de mode commun</li> <li>Longueur de câble non conforme à la norme</li> <li></li> </ul>                                                                                                    |
| V Level   | Mesure d'amplitude du<br>signal ((Tx+)-Tx-)) ou<br>((Rx+)-(Rx-)) (signal<br>présent sur la voie 1) | <ul> <li>Problème de terminaison</li> <li>Raccord de jonction (oxydation, mauvais contact,)</li> <li>Longueur de câble non conforme à la norme</li> <li>Bruit important (vérifiez le cheminement du câble, tresse de masse non reliée, masse défectueuse,)</li> <li></li> </ul> |
| Time Data | Mesure effectuée à partir<br>d'un cumul des temps bits                                             | <ul> <li>Câble inadapté ou détérioré</li> <li>Impédance de terminaison mal positionnée</li> <li>Bruit important (vérifier le cheminement du câble, tresse de masse non reliée, masse défectueuse,)</li> <li></li> </ul>                                                         |
| Time Rise | Temps de montée entre<br>10% et 90% de l'amplitude<br>du signal                                    | <ul> <li>Câble inadapté ou détérioré (les temps de<br/>montée et de descente augmentent avec<br/>l'impédance du câble)</li> </ul>                                                                                                    |
| Time Fall | Temps de descente entre<br>90% et 10% de l'amplitude<br>du signal                                  | <ul> <li>Impédance de terminaison mal positionnée</li> <li></li> </ul>                                                                                                    |
| Jitter    | Mesure effectuée à partir<br>d'un cumul des temps bits                                             | <ul> <li>Bruit important (vérifiez le cheminement du câble,<br/>tresse de masse non reliée, masse<br/>défectueuse,)</li> <li></li> </ul>                                                                                                    |
| Over+     | Mesure du dépassement<br>positif comparé à<br>l'amplitude du signal                                | <ul> <li>Impédance de câble inadapté</li> <li>Problème de terminaison (si pas de terminaison<br/>overshoot important et inversement si impédance du</li> </ul>                                                                                                    |
| Over-     | Mesure de dépassement<br>négatif comparé à<br>l'amplitude du signal                                | <ul> <li>bus trop fort)</li> <li>Bruit important (vérifiez le cheminement du câble, tresse de masse non reliée, masse défectueuse,)</li> <li></li> </ul>                                                                                                    |